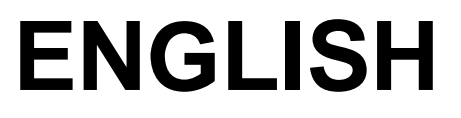

# **User manual**

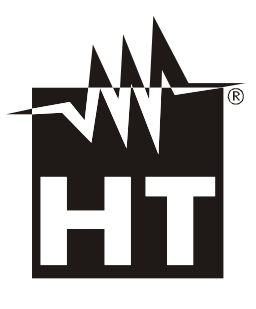

CE

1.800.561.8187

www.iCn.com

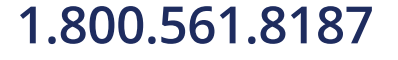

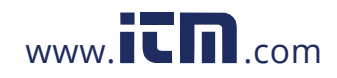

1.800.561.8187 www.iin.com information@itm.com

### Table of contents:

| 1. PRECAUT              | FIONS AND SAFETY MEASURES                                              | 3                   |
|-------------------------|------------------------------------------------------------------------|---------------------|
| 1.1. Prelin             | ninary instructions                                                    | 4                   |
| 1.2. Durin              | g use                                                                  | 4                   |
| 1.3. After              | use                                                                    | 4                   |
| 14 Defini               | ition of measurement (overvoltage) category                            | 5                   |
| 2 GENERAL               |                                                                        | 6                   |
| 2. OLIVERVI             | uring average values and TPMS values                                   | 0                   |
| 2.1. Meas               | ition of true root moon equare value and creat factor                  | 7                   |
| 2.2. DellIII            |                                                                        | / 7                 |
|                         |                                                                        |                     |
| 3. PREPARA              |                                                                        | 8                   |
| 3.1. Initial            | checks                                                                 | 8                   |
| 3.2. Instru             | ment power supply                                                      | 8                   |
| 3.3. Calibr             | ration                                                                 | 8                   |
| 3.4. Stora              | ge                                                                     | 8                   |
| 4. OPERATI              | NG INSTRUCTIONS                                                        | 9                   |
| 4.1. Instru             | ment description                                                       | 9                   |
| 4.1.1. De               | scription of the controls                                              | 9                   |
| 4.1.2. Alig             | gnment marks                                                           | 9                   |
| 4.1.3. Ha               | nd protection                                                          | 10                  |
| 4.1.4. Ind              | ication of the conventional direction of Current                       | 10                  |
| 4.2. Descr              | ription of the keys                                                    | 10                  |
| 4.2.1. Ke               | ys F1 – F2 – F3 – F4                                                   | 10                  |
| 4.2.2. Ke               | у Н                                                                    | 10                  |
| 423 Ke                  |                                                                        | 10                  |
| 4.2.0. Re               | y =<br>screen                                                          | 10                  |
|                         |                                                                        | 12                  |
|                         | a detection                                                            | 12                  |
| 5.1. Pliase             | delection                                                              | 12                  |
| 5.2. Selli              | ngs position: instrument settings                                      | 12                  |
| 5.2.1. Ge               |                                                                        | 12                  |
| 5.2.2. Da               |                                                                        | 12                  |
| 5.2.3. LO(<br>5.2.4 InF | J                                                                      | 13                  |
| 5.2.4.                  | iUSI1                                                                  | 10                  |
| 5.2.5. CO               | an "Ver": DC_ACLDC voltage measurement and phase acqueres verification | 13                  |
|                         | on v = . DC, AC+DC voltage measurement and phase sequence vehication   | 14                  |
| 5.3.1. DC               | Vollage medsulement                                                    | 14                  |
| 5.3.1.1.                | Hold                                                                   | 15                  |
| 5313                    | Backlight                                                              | 15                  |
| 5.3.2. AC               | +DC voltage and Voltage Harmonics measurement                          | 16                  |
| 5.3.2.1.                | Kev F2 "Par"                                                           | 16                  |
| 5.3.2.2.                | AC+DC voltage                                                          | 16                  |
| 5.3.2.2.1.              | Key F4 "Fnz" in AC+DC voltage measurement                              | 17                  |
| 5.3.2.3.                | Voltage harmonics                                                      | 17                  |
| 5.3.2.3.1.              | Key F4 "Fnz" in Voltage Harmonics measurement                          | 17                  |
| 5.3.2.4.                | Hold                                                                   | 18                  |
| 5.3.2.5.                | Backlight                                                              | 18                  |
| 5.3.3. Ch               | ecking phase sequence and phase concordance with a lead                | 19                  |
| 5.3.3.1.                | Verification of Phase Sequence.                                        | 19                  |
| 5.3.3.2.                |                                                                        |                     |
| D.4. POSITI             |                                                                        | ∠J                  |
| 5.4.1. DC               | Current measurement                                                    | 23<br>24            |
| 5.4.1.1.<br>5 / 1 0     | ۲.5y ۲.4 ۲۰۱۲<br>Hold                                                  | 24<br>24            |
| 5.4.1.2.<br>5.4.1.2     | Racklight                                                              | <del>24</del><br>24 |
| 542 ΔC                  | +DC current and Current Harmonics measurement                          | 25                  |
| 5421                    | Kev F2 "Par"                                                           |                     |
| 5.4.2.2                 | AC+DC current                                                          | 25                  |
| 5.4.2.2.1.              | Key F4 "Fnz" in AC+DC current measurement                              | 26                  |
| 5.4.2.3.                | Current harmonics                                                      | 26                  |
| 5.4.2.3.1.              | Key F4 "Fnz" in Current Harmonics measurement                          | 26                  |
| 5.4.2.4.                | Hold                                                                   | 27                  |
| 5.4.2.5                 | Backlight                                                              |                     |
| 1 200 561 212           | 7 information@                                                         | itm com             |
| 1.000.001.010           |                                                                        |                     |

### ----

|    | 55                       | Position "W=": DC_AC+DC nower measurement                          | 28  |
|----|--------------------------|--------------------------------------------------------------------|-----|
|    | 5.5.1                    | DC power measurement                                               | 20  |
|    | 5.0.1                    | 5 1 1 Key F2 "Par"                                                 | 20  |
|    | 5.                       | 5.1.2 DC nower                                                     | 30  |
|    | 5.5                      | 5.1.2.1 Key F4 "Enz" in DC Power measurement                       | 30  |
|    | 5.5                      | 5.1.3. DC voltage and current                                      | 30  |
|    | 5.5                      | 5.1.3.1. Key F4 "Enz" in DC Voltage and Current measurement        | 31  |
|    | 5.5                      | 5.1.4. DC Energy                                                   | 31  |
|    | 5.5                      | 5.1.5. Hold                                                        | 31  |
|    | 5.5                      | 5.1.6. Backlight                                                   | 31  |
|    | 5.5.2                    | Measurement of AC 1P or AC 3P Powers                               | 32  |
|    | 5.5                      | 5.2.1. Key F2 "Par"                                                | 32  |
|    | 5.5                      | 5.2.2. AC+DC power                                                 | 33  |
|    | 5.5                      | 5.2.3. Pf and dPf                                                  | 33  |
|    | 5.5                      | 5.2.3.1. Key F4 "Fnz" in Power or Pf-dPf measurement               | 33  |
|    | 5.5                      | 5.2.4. AC+DC Voltage and Current                                   | 34  |
|    | 5.5                      | 5.2.4.1. Key F4 "Fnz" in AC Voltage and Current measurement        | 34  |
|    | 5.9                      | 5.2.5. Voltage harmonics                                           | 35  |
|    | 5.5                      | 5.2.6. Current harmonics                                           | 35  |
|    | 5.5                      | 5.2.6.1. Key F4 "Fnz" in Voltage and Current Harmonics measurement | 35  |
|    | 5.                       | 5.2.7. AC Energy                                                   | 36  |
|    | 5.                       | 5.2.8. Hold                                                        | 36  |
|    | 5.5                      | 5.2.9. Backlight                                                   | 36  |
|    | 5.6.                     | Position "W=": Log, On-Line Scope, SnapShot, MemorY, Download      | 37  |
|    | 5.6.1                    | . Key F3 "Sys"                                                     | 37  |
|    | 5.0                      | 6.1.1. "Start Log" recording                                       | 37  |
|    | 5.0                      | 6.1.2. On-line                                                     | 38  |
|    | 5.0                      | 6.1.3. Memory                                                      | 39  |
|    | 5.0                      | 6.1.4. SnapShot                                                    | 39  |
|    | 5.6                      | 6.1.5. Download                                                    | 40  |
|    | 5.7.                     | Position "Ω·")": Resistance and continuity measurement             | 41  |
|    | 5.7.1                    | . Key F4 "Fnz"                                                     | 42  |
|    | 5.                       | 7.1.1. Hold                                                        | 42  |
|    | 5.                       | 7.1.2. Backlight                                                   | 42  |
|    | 5.8.                     | Position "InRush A <sup>22</sup> ": inrush current measurement     | 43  |
|    | 5.8.1                    | . Virtual key "Zero"                                               | 44  |
|    | 5.8.2                    | Key F3 "Run"                                                       | 44  |
|    | 5.8.3                    | . Key F4 "Mem"                                                     | 44  |
| 6. | MAI                      |                                                                    | 46  |
| -  | 6.1.                     | General information                                                | 46  |
|    | 62                       | Battery replacement                                                | 46  |
|    | 6.3                      | Cleaning the instrument                                            | 46  |
|    | 6.0.                     | End of life                                                        | 16  |
| 7  | 0. <del>4</del> .<br>TEO |                                                                    | 40  |
| 1. |                          | AINICAL SPECIFICATIONS                                             | 47  |
|    | 7.1.                     |                                                                    | 47  |
|    | 7.1.1                    | Safety standards                                                   | 49  |
|    | 7.1.2                    |                                                                    | 49  |
|    | 7.2.                     | ENVIRONMEN I                                                       | 49  |
|    | 7.2.1                    | . Environmental conditions for use                                 | 49  |
|    | 7.3.                     | Accessories provided                                               | 49  |
| 8. | SER                      | VICE                                                               | 50  |
|    | 8.1.                     | Warranty conditions                                                | 50  |
|    | 8.2.                     | Service                                                            | 50  |
| 9  |                          |                                                                    | 51  |
| υ. | 0.1                      | Calculation of nowers in "AC 1P" mode                              | 51  |
|    | 9.1.<br>0.2              | Calculation of powers in "AC 2D" mode                              | 51  |
|    | 9.Z.                     | Calculation of powers in "DC" mode                                 | U I |
|    | 9.3.                     |                                                                    | 51  |
|    | 9.4.                     | voltage and current harmonics                                      | 52  |
|    | 9.5.                     | Limit values for harmonics                                         | 53  |
|    | 9.6.                     | Causes of the presence of harmonics                                | 53  |
|    | 9.7.                     | Consequence of the presence of harmonics                           | 54  |

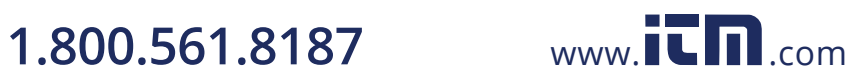

### **1. PRECAUTIONS AND SAFETY MEASURES**

The instrument has been designed in compliance with directive IEC/EN61010-1 relevant to electronic measuring instruments. For your safety and in order to prevent damaging the instrument, please carefully follow the procedures described in this manual and read all notes preceded by the symbol  $\triangle$  with the utmost attention.

Before and after carrying out the measurements, carefully observe the following instructions:

- Do not carry out any voltage or current measurement in humid environments.
- Do not carry out any measurements in case gas, explosive materials or flammables are present, or in dusty environments.
- Avoid contact with the circuit being measured if no measurements are being carried out.
- Avoid contact with exposed metal parts, with unused measuring probes, circuits, etc.
- Do not carry out any measurement in case you find anomalies in the instrument such as deformation, breaks, substance leaks, absence of display on the screen, etc.
- Pay special attention when measuring voltages higher than 20V, since a risk of electrical shock exists.

In this manual, and on the instrument, the following symbols are used:

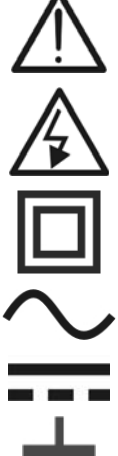

Warning: observe the instructions given in this manual; an improper use could damage the instrument or its components.

High voltage danger: electrical shock hazard.

Double-insulated meter

AC voltage or current

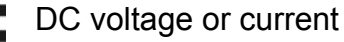

Connection to earth

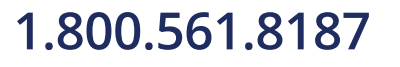

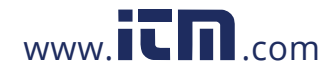

#### 1.1. PRELIMINARY INSTRUCTIONS

- This clamp has been designed for use in environments of pollution degree 2.
- It can be used for CURRENT and VOLTAGE measurements on installations with measurement category CAT IV 600V and CAT III 1000V. For a definition of measurement categories, see § 1.4.
- We recommend following the normal safety rules devised by the procedures for carrying out operations on live systems and using the prescribed PPE to protect the user against dangerous currents and the instrument against incorrect use.
- Only the leads supplied with the instrument guarantee compliance with the safety standards. They must be in good conditions and replaced with identical models, when necessary.
- In case the lack of warning against the presence of voltage may constitute a danger for the operator:
  - 1. always carry out a continuity measurement before carrying out the measurement of the live system to confirm the correct connection and condition of the leads;
  - 2. before carrying out the critical measurement, carry out a measurement at a power socket where voltage is surely present. As an alternative, make this verification at your site before going to the unknown measuring point.
- Do not test circuits exceeding the specified current and voltage limits.
- Check that the battery is correctly inserted.
- Before connecting the test leads to the circuit to be tested, make sure that the switch is correctly set.
- Make sure that the LCD display and the switch indicate the same function.

#### 1.2. DURING USE

Please carefully read the following recommendations and instructions:

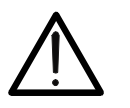

#### WARNING

Failure to comply with the Caution notes and/or Instructions may damage the instrument and/or its components or be a source of danger for the operator.

- Before activating the switch, remove the conductor from the clamp jaw or disconnect the test leads from the circuit under test.
- When the instrument is connected to the circuit under test, do not touch any unused terminal.
- Keep your hands always under the hand protection. This protection is always located in a suitable position to guarantee a correct safety distance from possible exposed or live parts (see Fig. 3: hand protection
- Avoid measuring resistance if external voltages are present. Even if the instrument is protected, excessive voltage could cause a malfunction of the clamp.
- During current measurement, any other current near the clamp may affect measurement precision.
- When measuring current, always put the conductor as near as possible to the middle of the clamp jaw, to obtain the most accurate reading.
- While measuring, if the value or the sign of the quantity being measured remain unchanged, check if the HOLD function is enabled.

### 1.3. AFTER USE

- When measurement is complete, switch OFF the instrument.
- If the instrument is not to be used for a long time, remove the batteries.

# 1.800.561.8187

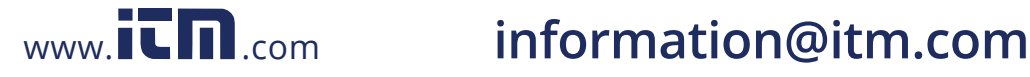

#### 1.4. DEFINITION OF MEASUREMENT (OVERVOLTAGE) CATEGORY

Standard CEI 61010: Safety requirements for electrical equipment for measurement, control and laboratory use, Part 1: General requirements" defines what measurement category, commonly called overvoltage category, is. In § 6.7.4: Measured circuits, circuits are divided into the following measurement categories:

(OMISSIS)

• **Measurement category IV** is for measurements performed at the source of the low-voltage installation.

Examples are electricity meters and measurements on primary overcurrent protection devices and ripple control units.

• **Measurement category III** is for measurements performed on installations inside buildings.

Examples are measurements on distribution boards, circuit breakers, wiring, including cables, bus-bars, junction boxes, switches, socket-outlets in the fixed installation, and equipment for industrial use and some other equipment, for example, stationary motors with permanent connection to fixed installation.

• **Measurement category II** is for measurements performed on circuits directly connected to the low-voltage installation.

Examples are measurements on household appliances, portable tools and similar equipment.

• **Measurement category I** is for measurements performed on circuits not directly connected to MAINS.

Examples are measurements on circuits not derived from MAINS, and specially protected (internal) MAINS-derived circuits. In the latter case, transient stresses are variable; for that reason, the standard requires that the transient withstand capability of the equipment is made known to the user.

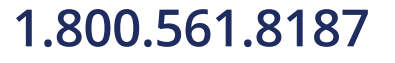

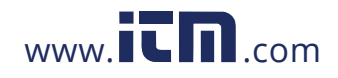

### 2. GENERAL DESCRIPTION

The clamp meter HT9022 carries out the following measurements:

- DC voltage and AC+CD TRMS voltage
- DC current and AC+CD TRMS current
- Phase sequence
- Active, reactive, apparent power and power factor on single-phase and/or balanced three phase systems
- Active, reactive, apparent energy on single-phase and/or balanced three-phase systems
- AC voltage harmonics  $(1^{st} 25^{th})$  and THD% up to 75Hz  $(1^{st} 8^{th})$  above 75Hz)
- AC current harmonics  $(1^{st} 25^{th})$  and THD% up to 75Hz  $(1^{st} 8^{th})$  above 75Hz)
- DC power
- Frequency on voltage (leads) and current (clamp jaw)
- Resistance and continuity test with buzzer
- Electric motor starting currents (INRUSH)
- Detection of presence of AC voltage with and without contact with in-built sensor in the clamp jaw

Each of these functions can be selected using the 7-position selector switch, including an OFF position.

Keys F1, F2, F3, F4 e H / F are also provided; for their use, please refer to § 4.2.

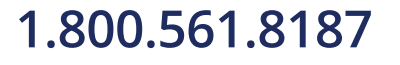

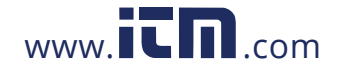

#### 2.1. MEASURING AVERAGE VALUES AND TRMS VALUES

Measuring instruments of alternating quantities are divided into two big families:

- AVERAGE-VALUE meters: instruments measuring the value of the sole wave at fundamental frequency from 10 to 400Hz
- TRMS (True Root Mean Square) VALUE meters: instruments measuring the TRMS value of the quantity being tested.

In the presence of a perfectly sinusoidal wave, the two families of instruments provide identical results. In the presence of distorted waves, instead, the readings shall differ. Average-value meters provide the RMS value of the sole fundamental wave, TRSM meters, instead, provide the RMS value of the whole wave, including harmonics (within the instrument's bandwidth). Therefore, by measuring the same quantity with instruments from both families, the values obtained are identical only if the wave is perfectly sinusoidal. In case it is distorted, TRMS meters shall provide higher values than the values read by average-value meters.

#### 2.2. DEFINITION OF TRUE ROOT MEAN SQUARE VALUE AND CREST FACTOR

The root mean square value of current is defined as follows: "In a time equal to a period, an alternating current with a root mean square value of the intensity of 1A, circulating on a resistor, dissipates the same energy that, during the same time, would have been dissipated by a direct current with the intensity of 1A". This definition results in the numeric expression:

$$\mathsf{G}=\sqrt{\frac{1}{T}\int_{t_0}^{t_0+T}g^2(t)dt}$$

The root mean square value is indicated with the acronym RMS.

The Crest Factor is defined as the relationship between the Peak Value of a signal and its

RMS value: CF (G)=
$$\frac{G_p}{G_{RMS}}$$

This value changes with the signal waveform, for a purely sinusoidal wave it is

 $\sqrt{2}$  =1.41.

In case of distortion, the Crest Factor takes higher values as wave distortion increases.

#### 2.3. HARMONICS

See Appendix (Par.9.4)

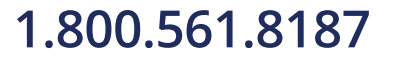

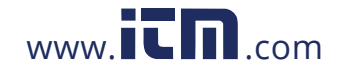

### 3. PREPARATION FOR USE

#### 3.1. INITIAL CHECKS

Before shipping, the instrument has been checked from an electric as well as mechanical point of view. All possible precautions have been taken so that the instrument is delivered undamaged.

However, we recommend generally checking the instrument in order to detect possible damage suffered during transport. In case anomalies are found, immediately contact the forwarding agent.

We also recommend checking that the packaging contains all components indicated in paragraph 7.3. In case of discrepancy, please contact the Dealer.

In case the instrument should be replaced, please carefully follow the instructions given in chapter 8.2.

#### 3.2. INSTRUMENT POWER SUPPLY

The instrument is supplied by two 1.5V LR03 AAA UM-4 batteries. Battery charge duration is approximately 54 hours of continuous use in Power mode (selector switch to "W").

Replace them following the instructions in paragraph 5.2.

#### 3.3. CALIBRATION

The instrument has the technical specifications described in this manual. The instrument's performance is guaranteed for one year.

#### 3.4. STORAGE

In order to guarantee precise measurement, after a long storage time under extreme environmental conditions, wait for the instrument to come back to normal condition (see the environmental specifications contained in 6.2.1 before use).

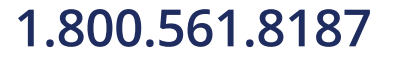

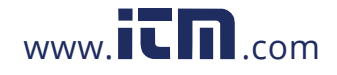

### 4. OPERATING INSTRUCTIONS

4.1. INSTRUMENT DESCRIPTION

4.1.1. Description of the controls

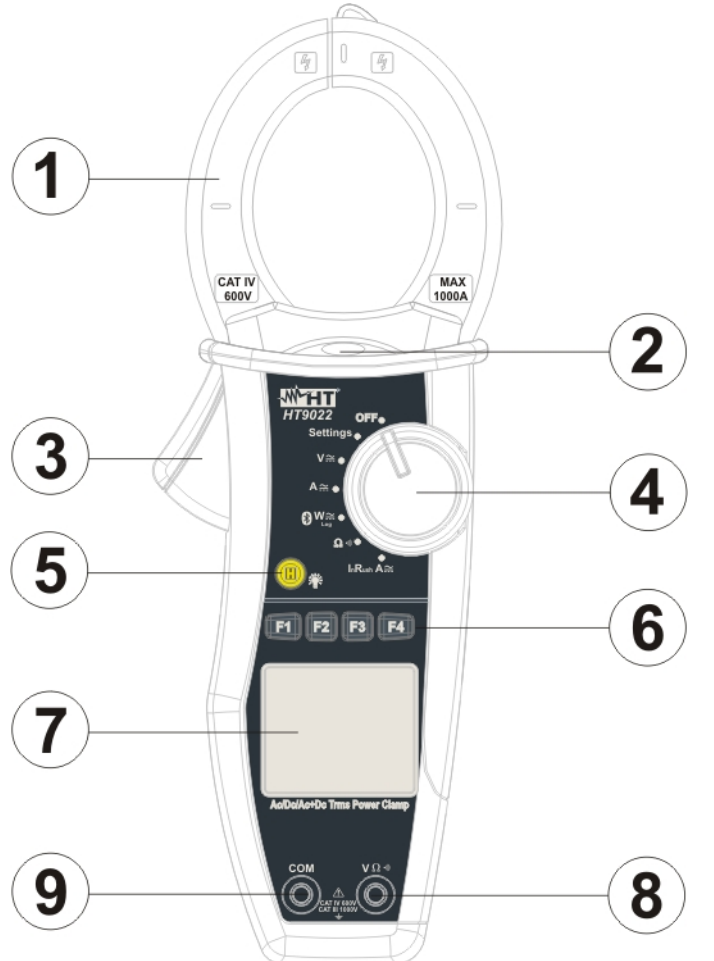

CAPTION:

- 1. Inductive clamp jaw
- 2. AC voltage indicator LED
- 3. Jaw trigger
- 4. Rotary selector switch
- 5. Key H / backlight 🍸
- 6. Function keys **F1 F2 F3 F4**
- 7. LCD display
- 8. Input terminal VΩ·))
- 9. Input terminal COM

CAPTION:

2. Conductor

1. Alignment marks

Fig. 1: Instrument description

#### 4.1.2. Alignment marks

Put the conductor as close as possible to the middle of the jaws on the intersection of the indicated marks (see Fig. 2) in order to meet the meter accuracy specifications.

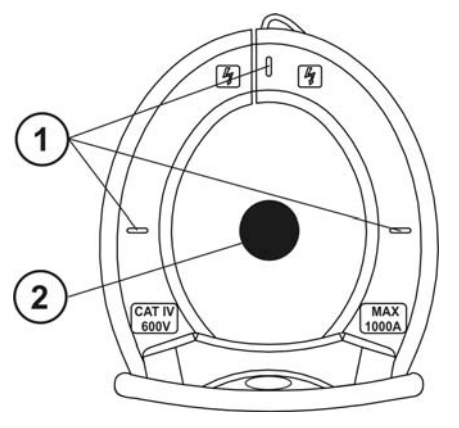

Fig. 2: alignment marks

# 1.800.561.8187

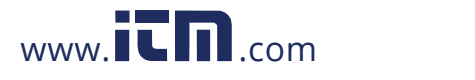

#### 4.1.3. Hand protection

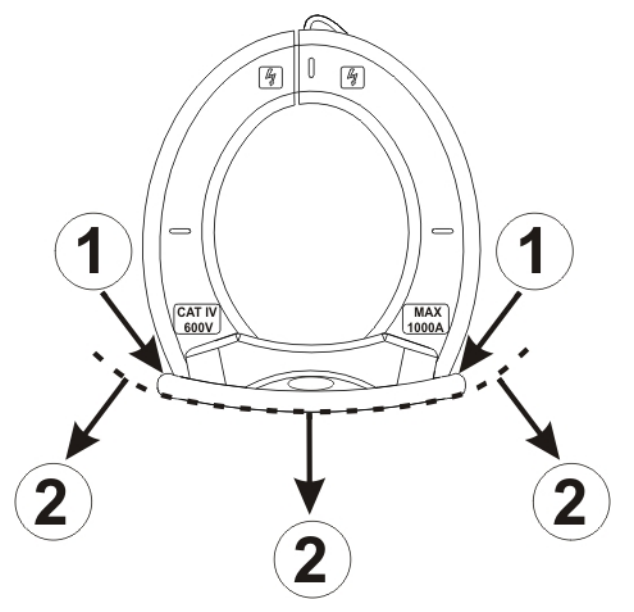

#### CAPTION:

- 1. Hand protection
- 2. Safe area

Fig. 3: hand protection

Always keep your hands under the hand protection. This protection is always located in a suitable position to guarantee a correct safety distance from possible exposed or live parts (see Fig. 3)

#### 4.1.4. Indication of the conventional direction of Current

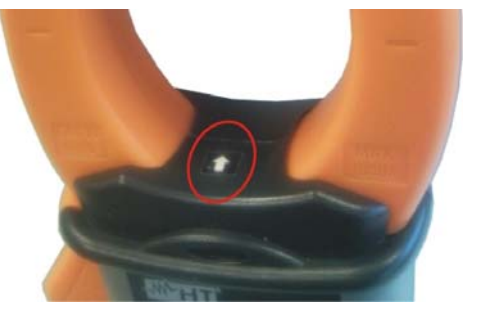

The photo in Fig. 4: current direction arrow shows an arrow which indicates the conventional direction of current.

Fig. 4: current direction arrow

#### 4.2. **DESCRIPTION OF THE KEYS**

#### 4.2.1. Keys F1 – F2 – F3 – F4

Keys F1 - F2 - F3 - F4 take different functions according to the measure set (for detailed information, see the single functions).

#### 4.2.2. Key H

Short pressing key "H" activates the function Data HOLD, i.e. the value of the measures quantity is frozen. The symbol "H" is displayed when this function is enabled.

This operating mode is disabled when key "H" is pressed again or the switch is operated.

### 4.2.3. Kev 🏆

To improve the readability of the values measured in dark places, the display has been provided with a backlighting function (backlight), which is turned on and off by longpressing key "H". This function automatically deactivates after approximately 10 seconds after being activated, in order not to discharge the battery.

# 1.800.561.8187

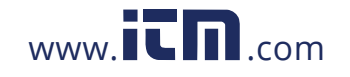

# www.iin.com information@itm.com

### -<del>M`HT</del>°

#### 4.3. INITIAL SCREEN

When switching on the instrument, the initial screen appears for a few seconds. It shows:

- the instrument model;
- the serial number of the instrument;
- the firmware version in the instrument's memory.

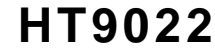

Sn 10120020

V. 2.00

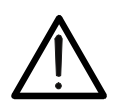

### WARNING

Please note down this information, especially the firmware version, in case it should be necessary to contact the Service Department.

After a few seconds, the instrument switches to the selected function.

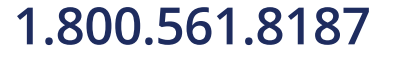

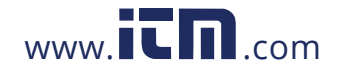

### 5. INSTRUMENT FUNCTIONS

#### 5.1. PHASE DETECTION

With the selector switch set to "V $\cong$ " (Voltage measurement) or "A $\cong$ " (Current measurement), by taking the end of the clamp jaw near an AC source, the red LED at the base of the clamp jaw will turn on (see Fig. 1 – part 2), which indicates that current is present.

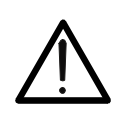

WARNING Phase detection is not active when the clamp selector switch is set to "OFF", "SETTINGS", "W≅", "Ω·")","InRush A≅".

#### 5.2. "SETTINGS" POSITION: INSTRUMENT SETTINGS

By positioning the selector switch to "**Settings**", the screen aside will appear, containing the possible settings of the instrument. Press keys **F2**, **F3** ( $\mathbf{\nabla}$ ,  $\mathbf{\Delta}$ ) to move the cursor and key **F4** (**OK**) to confirm the selected item.

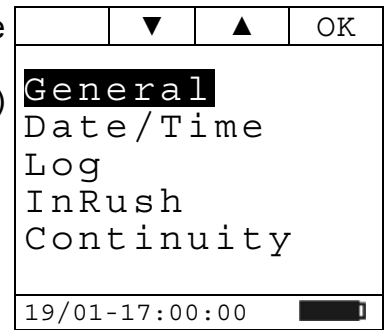

#### 5.2.1. General

By selecting "**General**", the screen to the side will appear. Press key **F1** (**Sel**) to move the cursor and keys **F2**, **F3** ( $\mathbf{\nabla}$ ,  $\mathbf{\Delta}$ ) to change the selected item.

Press key **F4** (**OK**) to save the changes made and go back to the previous screen (see par.5.2).

- Language: the language of the clamp may be chosen among: Italian, English, Spanish. German, Swedish, Danish, Norwegian, French, Dutch, Portuguese, Finnish and Polish.
- Auto-Off: the auto power off of the clamp may be set to ON or OFF. If set to ON, the clamp will switch off after 5 minutes after it is last used.

#### 5.2.2. Date/Time

By selecting "Date/Time", the screen to the side will appear. Press key F1 (Sel) to move the cursor and keys F2, F3 ( $\mathbf{\nabla}$ ,  $\mathbf{\Delta}$  to change the selected item.

Item "Format" allows selecting the date and time format between EU (European) or USA (American).

Press key **F4** (**OK**) to save the changes made and go back to the previous screen (see par.5.2).

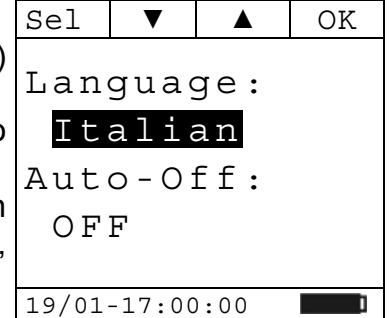

|            | Sel   | ▼      |      | OK  |
|------------|-------|--------|------|-----|
| <b>(</b> ) | Yea   | r:     |      | 11  |
| 2          | Mon   | th:    |      | 01  |
| :11        | Day   | :      |      | 19  |
| 5          | Hou   | r:     |      | 17  |
| 0          | Min   | ute    | :    | 0 0 |
|            | For   | mat    | :    | ΕU  |
|            | 19/01 | -17:00 | 0:00 | I   |

## 1.800.561.8187

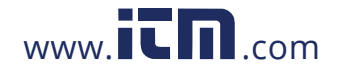

By selecting "Log", the screen to the side will appear. Press keys F2, F3 ( $\nabla$ ,  $\blacktriangle$ ) to change the duration of the Int.Period: integration period. It will take the following values: 1, 5, 10, 30, 60, 120, 300, 600 or 900 seconds. 001 Press key F4 (OK) to save the changes made and go back to the previous screen (see par.5.2).

#### 5.2.4. InRush

1A.

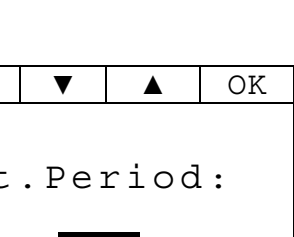

HT9022

S

Sel ▼ OK 080 Thres: Press key F4 (OK) to save the changes made and go back to Window: 1/1 Mode: Fix Thresh: threshold value beyond which the inrush current event is detected and recorded by the instrument. The current value may be set between 5A and 900A in steps of 19/01-17:00:00

19/01-17:00:00

- Window: the value of the inrush current measuring window. The following values are available:
  - 1/1: sampling occurs every half-period;

By selecting "InRush", the screen to the side will appear.

Press key F1 (Sel) to move the cursor and keys F2, F3 ( $\nabla$ ,  $\blacktriangle$ )

- 1/2: sampling occurs one every two half-periods;
- 1/4: sampling occurs one every four half-periods;
- **Mode**: the inrush current measuring mode. Following modes are available:
  - ➤ Fix:
  - ➤ Var.

to change the selected item.

the previous screen (see par.5.2).

For details about the measurement of Inrush Currents see par. 5.8.2.

#### 5.2.5. Continuity

1.800.561.8187

By selecting "Continuity", the screen to the side will appear.

Press keys F2, F3 ( $\nabla$ ,  $\blacktriangle$ ) to change the setting of the resistance limit value below which the buzzer will sound. It may be set between  $1\Omega$  and  $150\Omega$  in steps of  $1\Omega$ .

Press key F4 (OK) to save the changes made and go back to the previous screen (see par.5.2).

| Sel   | ▼      |      | OK |
|-------|--------|------|----|
| Res   | Lin    | n:   |    |
|       | 0      | Ω    |    |
| 19/01 | -17:00 | ):00 | 1  |

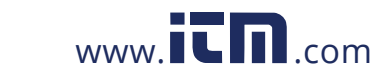

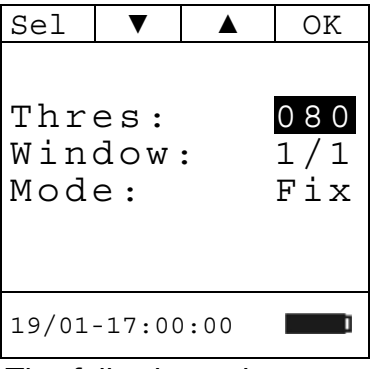

#### 5.3. POSITION "V≃": DC, AC+DC VOLTAGE MEASUREMENT AND PHASE **SEQUENCE VERIFICATION**

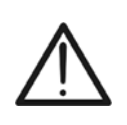

WARNING The maximum DC or AC+DC input voltage is 1000V. When the display shows "> 999.9V", it means that the maximum value the clamp is able to measure has been exceeded. Exceeding these limits could result in electrical shocks to the user and damage to the instrument.

|                                                                                                    | Mod                        | Par   |      | Fnz  |
|----------------------------------------------------------------------------------------------------|----------------------------|-------|------|------|
|                                                                                                    |                            | AC    | <10. | 0 Hz |
| By positioning the selector switch to "V≅", the screen to the side will appear.                                                                                                    |                            |       |      | V    |
|                                                                                                    | 19/01                      | -17:0 | 0:00 | ì    |
|                                                                                                    |                            | r     |      | 1    |
| Press key F1 (Mod) to open the drop-down menu shown on the                                                                                                    | Mod                        | Par   |      | OK   |
| screen to the side. At each subsequent pressure of key F1, the                                                                                                    | AC                         |       | <10. | 0 Hz |
| <ul> <li>cursor will scroll through the available items, as follows:</li> <li>AC: AC+DC voltage measurement;</li> <li>DC: DC voltage measurement;</li> <li>Ph Seq: verification of phase sequence;</li> <li>Help: it displays the connection diagram of the instrument to</li> </ul> | DC<br>Ph Se<br>Help<br>Esc | eq    |      | V    |
|                                                                                                    |                            |       |      |      |

Select the desired mode and press key F4 (OK) to confirm.

#### 5.3.1. DC voltage measurement

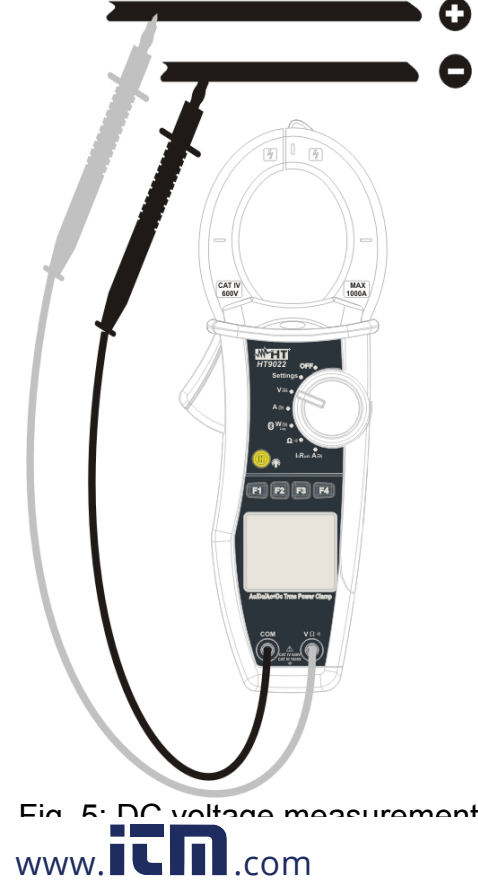

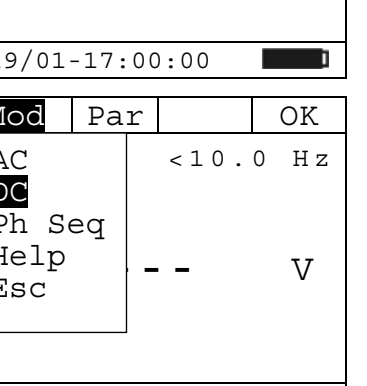

## 1.800.561.8187

Fnz

V

Insert the red cable into the input lead  $V\Omega^{(1)}$  and the black cable into the input lead **COM** (Fig. 5), and position the leads to the desired points of the circuit being tested.

The screen shows an example of DC Voltage measurement.

#### 5.3.1.1. Key F4 "Fnz"

Press key **F4** (**Fnz**) to open the drop-down menu shown on the screen to the side. At each subsequent pressure of key **F4**, the cursor will scroll through the available items, as follows:

- **Max**: it constantly displays the maximum value of the measured DC Voltage;
- **Min**: it constantly displays the minimum value of the measured DC Voltage;
- Cr+: it constantly displays the maximum positive crest value;
- Cr-: it constantly displays the minimum negative crest value;
- Rst: it deletes all stored Max, Min, Cr+ and Cr- values;
- Esc: it goes back to a normal measuring mode.

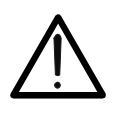

| WARNING   |                 |       |      |     |         |      |     |     |     |        |          |   |
|-----------|-----------------|-------|------|-----|---------|------|-----|-----|-----|--------|----------|---|
| Note: the | e measurement   | of    | the  | 4   | Max,    | Min, | Cr+ | and | Cr- | values | s is     | - |
| simultane | ous, regardless | of th | e on | e d | isplaye | ed.  |     |     |     |        |          |   |
|           |                 |       |      |     |         |      |     |     |     |        |          |   |
|           |                 |       |      |     |         |      | ъл  | 1   | D   |        | <b>T</b> |   |

By pressing key **F3** (**OK**), the selected item is confirmed. To the side, an example of measurement with active Max function.

The display shows the active function.

### 5.3.1.2. Hold

Short pressing key "**H**" activates the function Data HOLD. The display shows the message "**H**" and the screen of the measurement in progress is "frozen".

This operating mode is deactivated when key "H" is pressed again or the switch is operated.

#### 5.3.1.3. Backlight

Long pressing key "H" activates or deactivates the display backlight. This function automatically deactivates after approximately 10 seconds after being activated, in order not to discharge the batteries.

# 1.800.561.8187

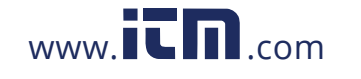

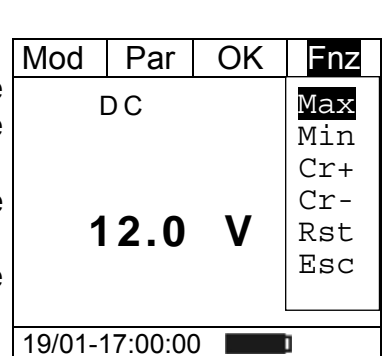

Mod

Par

DC

19/01-17:00:00

12.0

|   | Mod   | Par     |     | Fnz |
|---|-------|---------|-----|-----|
|   | Max   | DC      |     |     |
|   |       |         |     |     |
| X |       | 12      | . 0 | V   |
|   |       |         |     |     |
|   |       |         |     |     |
|   | 19/01 | -17:00: | :00 |     |

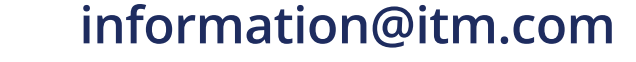

#### 5.3.2. AC+DC voltage and Voltage Harmonics measurement

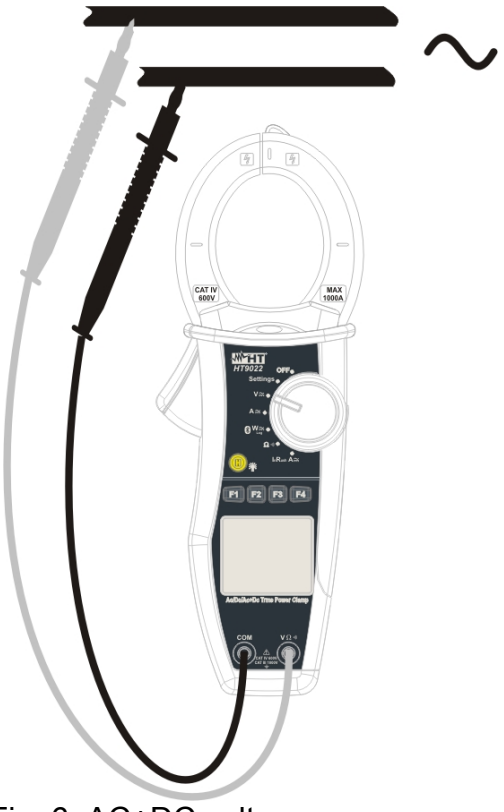

Fig. 6: AC+DC voltage measurement

Insert the red cable into the input lead  $V\Omega^{(1)}$  and the black cable into the input lead **COM**, and position the leads to the desired points of the circuit being tested (Fig. 6). The voltage and frequency value is shown on the display.

of AC+DC

#### 5.3.2.1. Key F2 "Par"

Press key **F2** (**Par**) to open the drop-down menu shown on the Mod screen to the side. At each subsequent pressure of key **F2**, the cursor will scroll through the available items, as follows:

• Voltage: it shows the measured Voltage value;

an

- Voltage Har: it shows the measured Voltage harmonics;
- Esc: it closes the drop-down menu.

shows

Select the desired parameter and press key F4 (OK) to confirm.

example

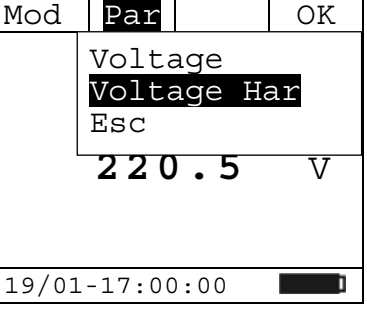

#### 5.3.2.2. AC+DC voltage

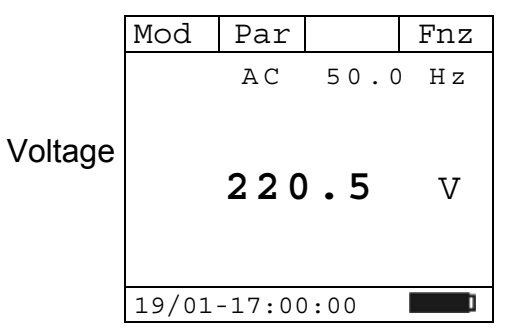

## 1.800.561.8187

The screen

measurement.

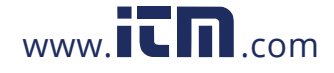

#### 5.3.2.2.1. Key F4 "Fnz" in AC+DC voltage measurement

While measuring AC+DC voltage, press key **F4** (**Fnz**) to open Mod the drop-down menu shown on the screen to the side. At each subsequent pressure of key **F4**, the cursor will scroll through the available items, as follows:

- **Max**: it constantly displays the maximum RMS value of Voltage;
- **Min**: it constantly displays the minimum RMS value of Voltage;
- Cr+: it constantly displays the maximum positive crest value;
- Cr-: it constantly displays the minimum negative crest value;
- **Rst**: it deletes all stored Max, Min, Cr+ and Cr- values;
- Esc: it goes back to a normal measuring mode.

By pressing key **F3** (**OK**), the selected item is confirmed.

To the side, an example of measurement with active Max function. The display shows the active function.

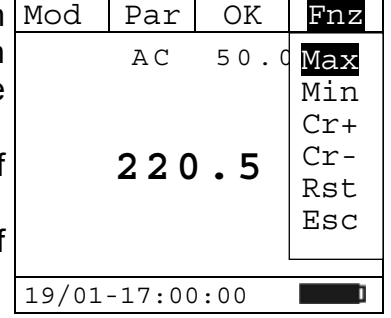

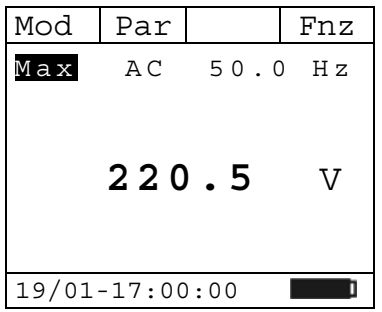

215.0

10.0

Fnz

V

%

Par

19/01-17:00:00

### 5.3.2.3. Voltage harmonics

The screen shows an example of Voltage Harmonics

By pressing keys F1 ( $\triangleleft$ ) or F3 ( $\triangleright$ ), it is possible to move the cursor over the graph and to select the harmonic to be measured.

It is possible to measure up to the  $25^{th}$  harmonic, for H 0 1 fundamental frequencies between 10Hz and 75Hz, and up to the Th dV $8^{th}$  harmonic for fundamental frequencies between 75Hz and 19/01-1

#### 5.3.2.3.1. Key F4 "Fnz" in Voltage Harmonics measurement

While measuring Voltage Harmonics, press key **F4** (**Fnz**) to open the drop-down menu shown on the screen to the side. At each subsequent pressure of key **F4**, the cursor will scroll through the available items, as follows:

- **Max**: it constantly displays the maximum RMS value of the selected current harmonic;
- Min: it constantly displays the minimum RMS value of the ThdV selected current harmonic;
- Abs: it displays the absolute value of the harmonics in Volts; 19/01-17:00:00

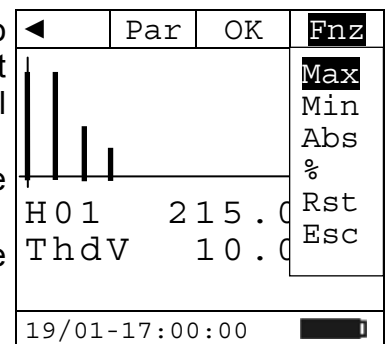

# 1.800.561.8187

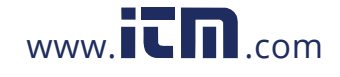

### HT9022

### -<del>M</del>HT

- %: it displays the value of the harmonics as percentage value with respect to the fundamental;
- Rst: it deletes all stored Max, Min values;

• **Esc**: it goes back to a normal measuring mode.

Note: since the menu contains functions with a different meaning (Max-Min and Abs-%), it is necessary to enter the menu twice: once for displaying Abs or % values and another time to enable the Max or Min functions.

By pressing key **F3** (**OK**), the selected item is confirmed. To the side, an example of measurement with active Max function. The display shows the active function.

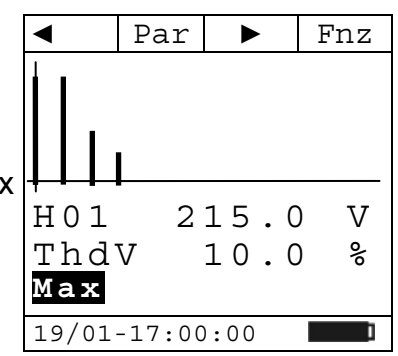

#### 5.3.2.4. Hold

Short pressing key "**H**" activates the function Data HOLD. The display shows the message "**H**" and the screen of the measurement in progress is "frozen".

This operating mode is deactivated when key "H" is pressed again or the switch is operated.

#### 5.3.2.5. Backlight

Long pressing key "H" activates or deactivates the display backlight. This function automatically deactivates after approximately 10 seconds after being activated, in order not to discharge the batteries.

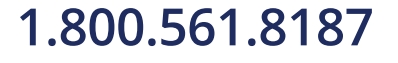

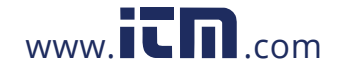

5.3.3. Checking phase sequence and phase concordance with a lead

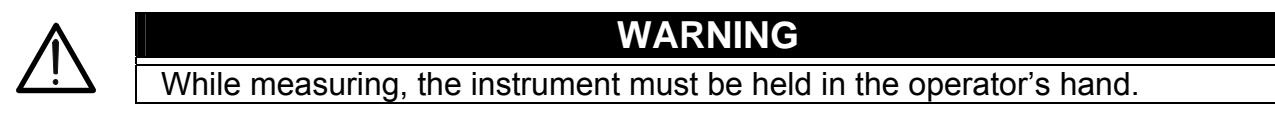

Press key **F1** (**Mod**) to open the drop-down menu shown on the screen to the side. At each subsequent pressure of key **F1** (**Mod**), the cursor will scroll through the available items. Select "**Ph Seq**" and press key **F4** (**OK**) to confirm the selected item.

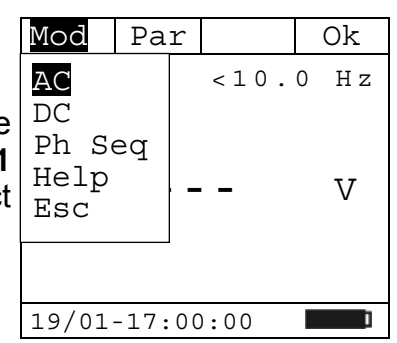

#### 5.3.3.1. Verification of Phase Sequence.

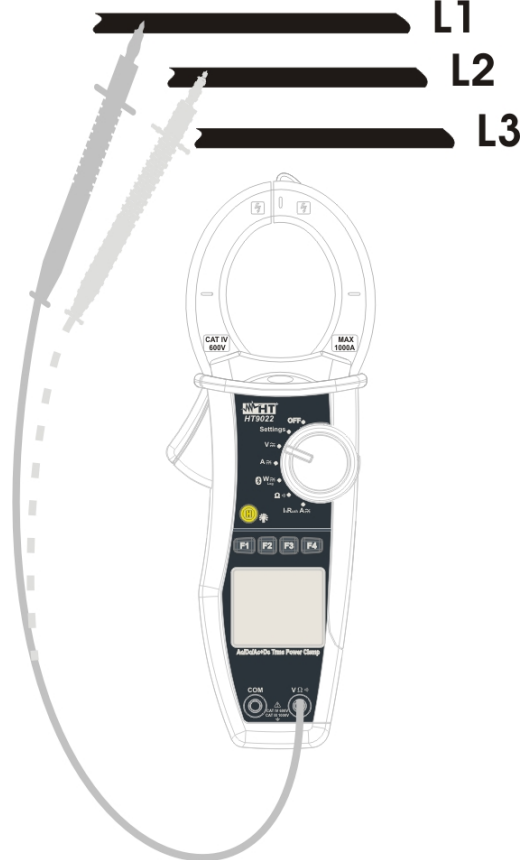

Fig. 7: verification of phase sequence

- 1. The instrument shows the screen here to the side, and waits for the detection of phase L1.
- 2. Insert the red cable into input terminal  $V\Omega^{(i)}$  and connect the red lead to phase L1 (Fig. 7).

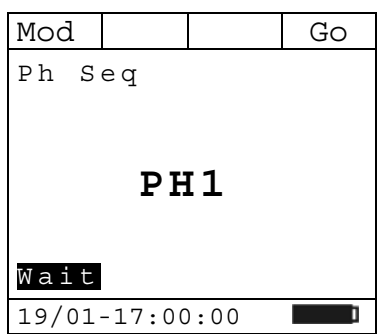

## 1.800.561.8187

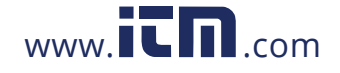

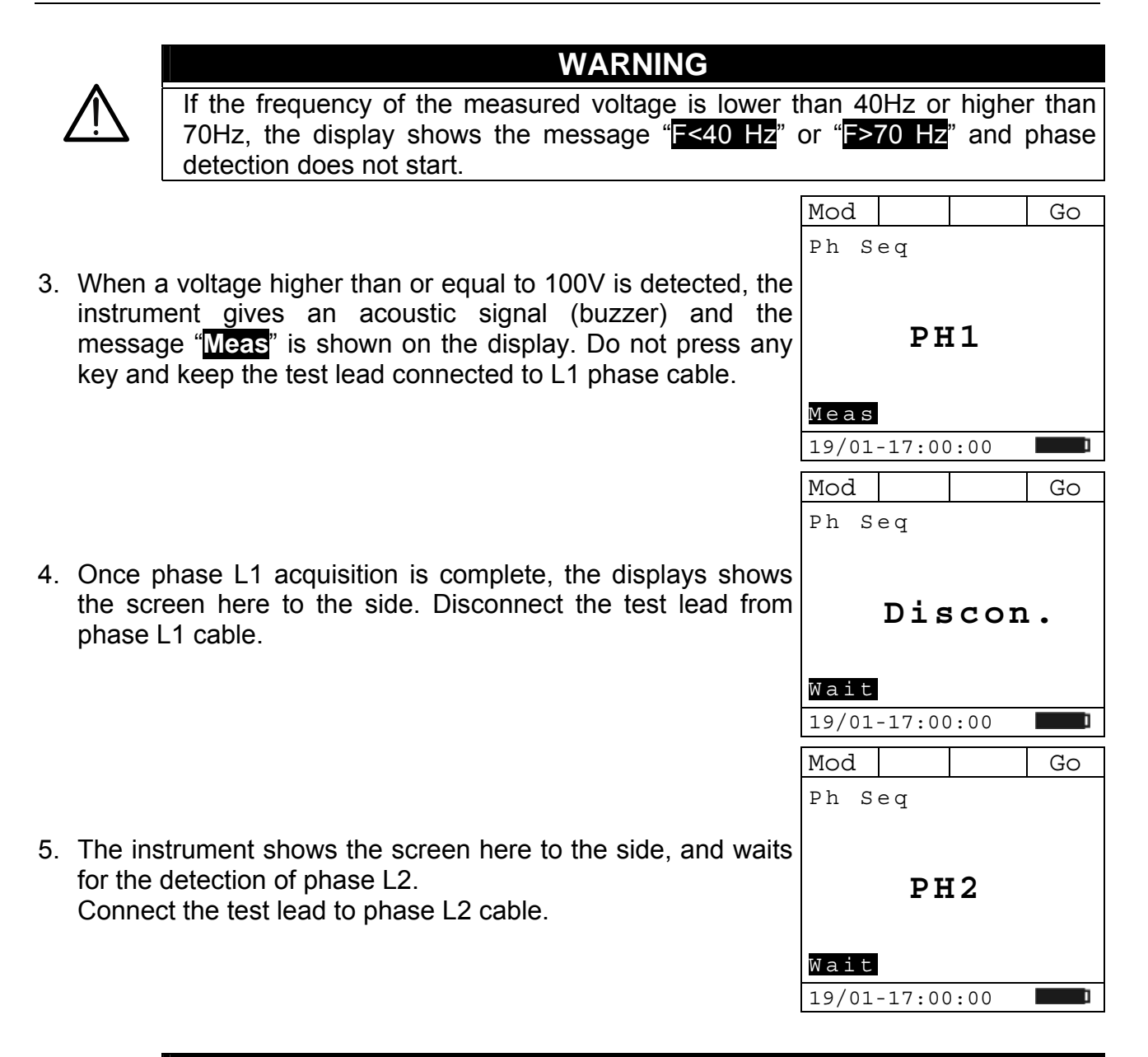

### WARNING

 $\underline{\wedge}$ 

If more than 3 seconds elapse before detecting phase L2, the instrument displays the message "Time Out".

It is necessary to repeat the measuring cycle from the beginning, by pressing key **F4** (**Go**) and starting from step 1 again.

6. When a voltage higher than or equal to 100V is detected, the instrument gives an acoustic signal (buzzer) and the message "Meas" is shown on the display. Do not press any key and keep the test lead connected to L2 phase cable.

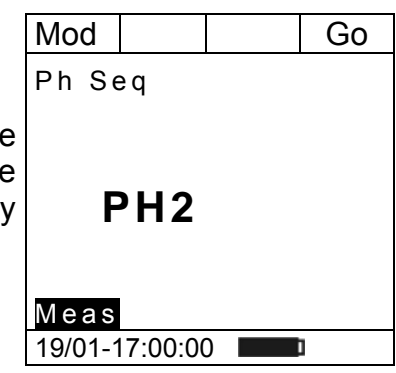

# 1.800.561.8187

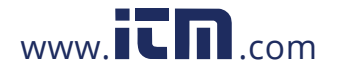

### WHI

7. If the two phases, to which the test lead has been connected, are in the correct sequence, the instrument displays the screen here to the side. Should the phase sequence be incorrect, the display shows "132".

To start a new measurement, press key F4 (Go).

|   | Mod   |        |      | Go |  |  |  |
|---|-------|--------|------|----|--|--|--|
|   | Ph S  | eα     |      |    |  |  |  |
|   |       | - 1    |      |    |  |  |  |
| , |       |        |      |    |  |  |  |
| • | 1.0.0 |        |      |    |  |  |  |
|   | 123   |        |      |    |  |  |  |
|   |       |        |      |    |  |  |  |
|   |       |        |      |    |  |  |  |
|   |       |        |      |    |  |  |  |
|   | 19/01 | -17:00 | ):00 | ī  |  |  |  |

#### 5.3.3.2. Verification of Phase Concordance

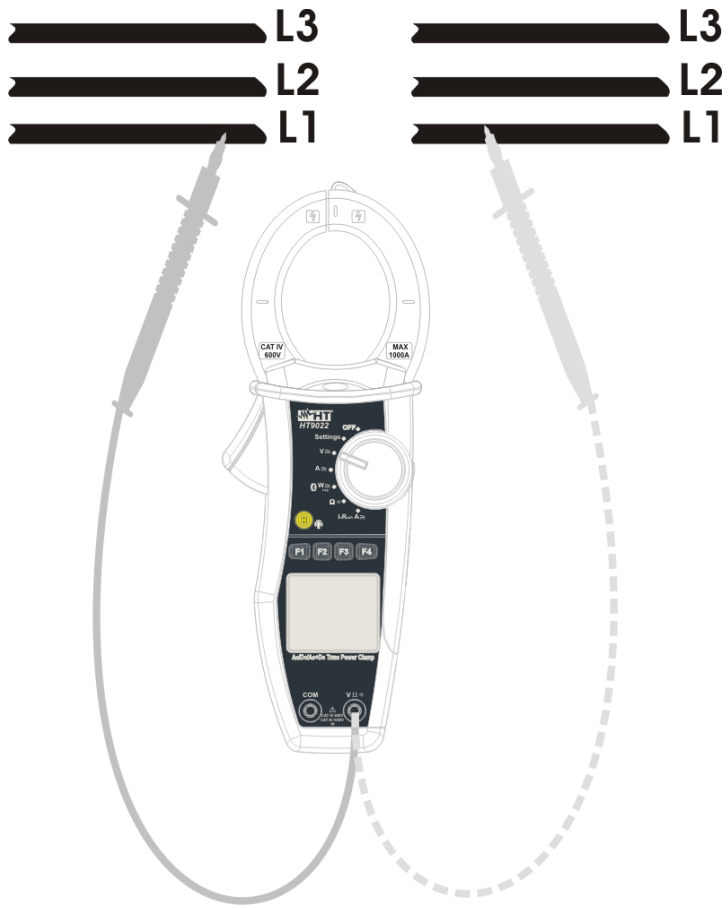

Fig. 8: verification of Phase Concordance

- 1. The instrument shows the screen here to the side, and waits for the detection of phase L1.
- 2. Insert the red cable into input terminal  $V\Omega^{(1)}$  and connect the red lead to phase L1 of the first sequence (Fig. 8).

| Mod   |        |      | Go |
|-------|--------|------|----|
| Ph S  | eq     |      |    |
|       |        |      |    |
|       |        |      |    |
|       | PH     | [1   |    |
|       |        |      |    |
| Wait  |        |      |    |
| wait  |        |      |    |
| 19/01 | -17:00 | ):00 |    |

## 1.800.561.8187

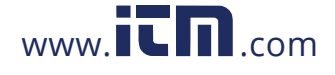

# www.itn.com information@itm.com

### -<del>M</del>HT°

|                                                                                                    | Mod Go                                                       |
|----------------------------------------------------------------------------------------------------|--------------------------------------------------------------|
| 3 When a voltage higher than or equal to 100V is detected the                                                                                                    | Ph Seq                                                       |
| instrument gives an acoustic signal (buzzer) and the message "Meas" is shown on the display. Do not press any key and keep the test lead connected to L1 phase cable.                                                                                        | PH1                                                          |
|                                                                                                    | Meas                                                         |
|                                                                                                    | Mod Go                                                       |
|                                                                                                    | Ph Seq                                                       |
| <ol> <li>Once phase L1 acquisition is complete, the displays shows<br/>the screen here to the side. Disconnect the test lead from<br/>phase L1 cable.</li> </ol>                                                                                             | Discon.                                                      |
|                                                                                                    | Wait                                                         |
|                                                                                                    | 19/01-17:00:00                                               |
|                                                                                                    | Mod Go                                                       |
|                                                                                                    | Pn Seq                                                       |
| <ol> <li>The instrument shows the screen here to the side, and waits<br/>for the detection of the second sequence of phase L1.<br/>Connect the test lead to phase L1 of the second sequence.</li> </ol>                                                      | PH2                                                          |
|                                                                                                    | Wait                                                         |
|                                                                                                    | 19/01-17:00:00                                               |
| WARNING                                                                                                    |                                                              |
| If more than 3 seconds elapse before detecting the sequence, the instrument displays the message "Tin It is necessary to repeat the measuring cycle for pressing key <b>F4</b> ( <b>Go</b> ) and starting from step 1 again.                                 | phase L1 of the second<br>ne Out".<br>from the beginning, by |
|                                                                                                    | Mod Go                                                       |
| $\sim 10^{10}$ km s welts as bisks with an an angula (s. $400$ ) (is data start the                                                                                                    | Ph Seq                                                       |
| b. When a voltage higher than of equal to 100V is detected, the instrument gives an acoustic signal (buzzer) and the message "Meas" is shown on the display. Do not press any key and keep the test lead connected to L1 phase cable of the second sequence. | PH2<br>Meas                                                  |
|                                                                                                    | 19/01-17:00:00                                               |
|                                                                                                    | Mod Go                                                       |
| <ol> <li>If there is concordance between the two phases, to which the<br/>test lead has been connected, the instrument displays the<br/>screen here to the side. Otherwise, it displays "123" or "132".</li> </ol>                                           | Ph Seq<br>11-                                                |
| To start a new measurement, press key F4 (Go).                                                                                                    |                                                              |
| 1.800.561.8187 www. <b>ICN</b> .com in                                                                                                    | formation@itm.com                                            |

Fnz

Α

<10.0 Hz

#### 5.4. POSITION "A≅": DC, AC+DC CURRENT MEASUREMENT

### WARNING

 $\underline{\wedge}$ 

The maximum measurable DC or AC+DC current is 1000A. When the display shows "> 999.9A", it means that the maximum value the clamp is able to measure has been exceeded. Exceeding these limits could result in electrical shocks to the user and damage to the instrument.

We recommend holding the clamp respecting the safety area created by the hand protection (see Fig. 3)

By positioning the selector switch to "A", the screen to the side will appear.

Press key **F1** (**Mod**) to open the drop-down menu shown on the Mod screen to the side. At each subsequent pressure of key **F1**, the AC cursor will scroll through the available items, as follows:

- AC: AC+DC voltage measurement;
- DC: DC voltage measurement;
- **Help**: it displays the connection between instrument and system;
- **Esc**: it closes the drop-down menu. Select the desired mode and press key **F4** (**OK**) to confirm.

#### 5.4.1. DC current measurement

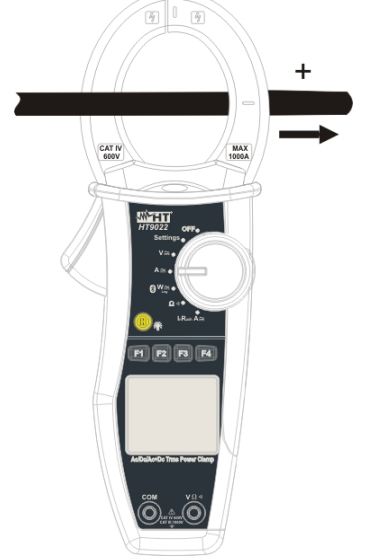

Fig. 9: DC current measurement

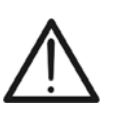

Insert the cable in the middle of the clamp jaws, in order to obtain accurate measures. Use the marks as a reference (see Fig. 2).

WARNING

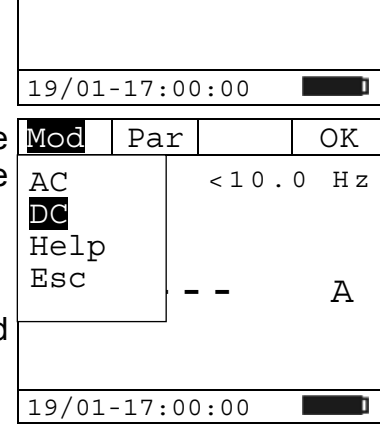

Mod

Par

ΑC

# 1.800.561.8187

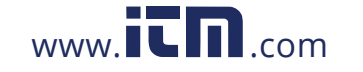

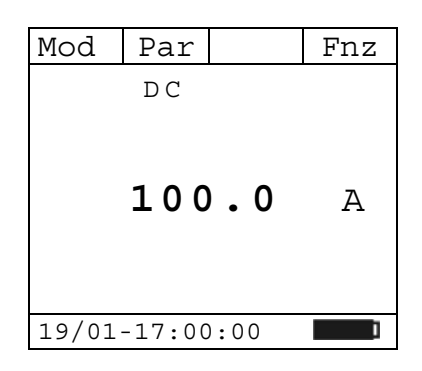

#### 5.4.1.1. Key F4 "Fnz"

Press key **F4** (**Fnz**) to open the drop-down menu shown on the screen to the side. At each subsequent pressure of key **F4**, the cursor will scroll through the available items, as follows:

The screen shows an example of DC current measurement.

- Max: it constantly displays the maximum value of DC current;
- Min: it constantly displays the minimum selected value of DC current;
- Cr+: it constantly displays the maximum positive crest value;
- Cr-: it constantly displays the minimum negative crest value;
- Zero: it zeroes the measured DC current;
- Rst: it deletes all stored Max, Min, Cr+ and Cr- values;
- Esc: it goes back to a normal measuring mode.

#### WARNING

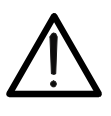

#### Note:

- carry out current zeroing before clamping the conductor;
- the measurement of the 4 Max, Min, Cr+ and Cr- values is simultaneous, regardless of the one displayed.

Mod

Max

Par

100.0

information@itm.com

DC

19/01-17:00:00

Fnz

Α

By pressing key **F3** (**OK**), the selected item is confirmed. To the side, an example of measurement with active Max function. The display shows the active function.

#### 5.4.1.2. Hold

Short pressing key "**H**" activates the function Data HOLD. The display shows the message " $\mathbb{H}$ " and the screen of the measurement in progress is "frozen".

This operating mode is deactivated when key "H" is pressed again or the switch is operated.

#### 5.4.1.3. Backlight

Long pressing key "**H**" activates or deactivates the display backlight. This function automatically deactivates after approximately 10 seconds after being activated, in order not to discharge the batteries.

## 1.800.561.8187

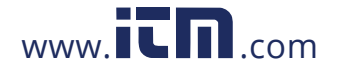

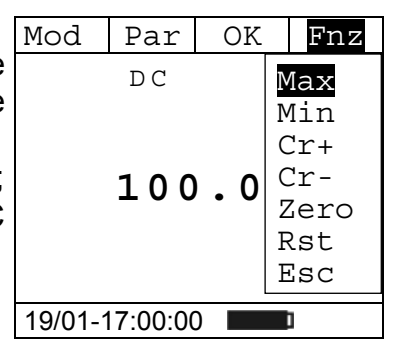

#### 5.4.2. AC+DC current and Current Harmonics measurement

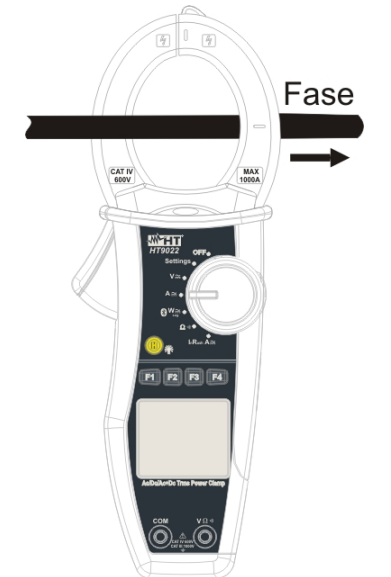

Fig. 10: AC+DC current measurement

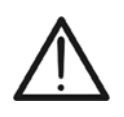

WARNING Insert the cable in the middle of the clamp jaws, in order to obtain accurate measures.

Use the marks as a reference (see Fig. 2).

#### 5.4.2.1. Key F2 "Par"

Press key **F2** (**Par**) to open the drop-down menu shown on the screen to the side. At each subsequent pressure of key **F2**, the cursor will scroll through the available items, as follows:

- Current: it shows the measured current value;
- **Current Har**: it shows the measured Current harmonics;
- **Esc**: it closes the drop-down menu.

Select the desired parameter and press key F4 (OK) to confirm.

#### 5.4.2.2. AC+DC current

The screen shows an example of AC+DC current measurement.

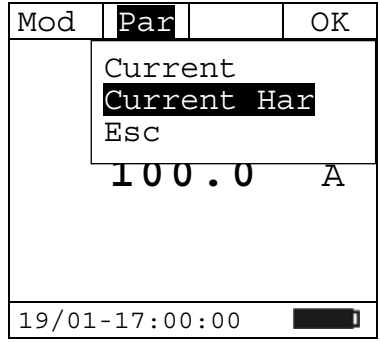

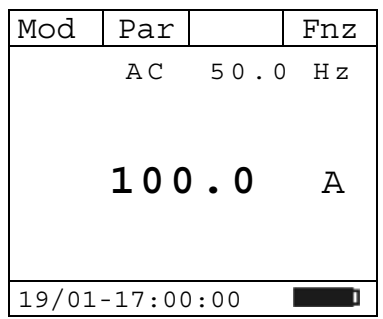

1.800.561.8187

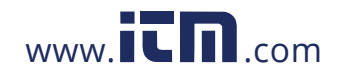

#### 5.4.2.2.1. Key F4 "Fnz" in AC+DC current measurement

While measuring Current, press key F4 (Fnz) to open the drop-Moddown menu shown on the screen to the side. At each subsequent pressure of key F4, the cursor will scroll through the available items, as follows:

- **Max**: it constantly displays the maximum RMS value of current;
- **Min**: it constantly displays the minimum RMS value of current;
- **Cr+**: it constantly displays the maximum positive crest value;
- Cr-: it constantly displays the minimum negative crest value;
- Zero: it zeroes the average value of the measured current;
- **Rst**: it deletes all stored Max, Min, Cr+ and Cr- values;
- Esc: it goes back to a normal measuring mode.

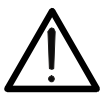

## WARNING

Note: carry out current zeroing before clamping the conductor.

By pressing key **F3** (**OK**), the selected item is confirmed. To the side, an example of measurement with active Max function. The display shows the active function.

5.4.2.3. Current harmonics

The screen shows an example of Current Harmonics

By pressing keys F1 ( $\triangleleft$ ) or F3 ( $\triangleright$ ), it is possible to move the cursor over the graph and to select the harmonic to be measured.

It is possible to measure up to the  $25^{th}$  harmonic, for H 0 1 fundamental frequencies between 10Hz and 75Hz, and up to the  $8^{th}$  harmonic for fundamental frequencies between 75Hz and 400Hz.

#### 5.4.2.3.1. Key F4 "Fnz" in Current Harmonics measurement

While measuring Current Harmonics, press key **F4** (**Fnz**) to open the drop-down menu shown on the screen to the side. At each subsequent pressure of key **F4**, the cursor will scroll through the available items, as follows:

- Max: it constantly displays the maximum RMS value of the selected current harmonic;
- Min: it constantly displays the minimum RMS value of the ThdI selected current harmonic;
- Abs: it displays the value of the harmonics in Amperes;

## 1.800.561.8187

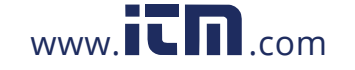

### Mod Par OK Fnz AC 50 Max Min Cr+ f 100.0 f 19/01-17:00:00

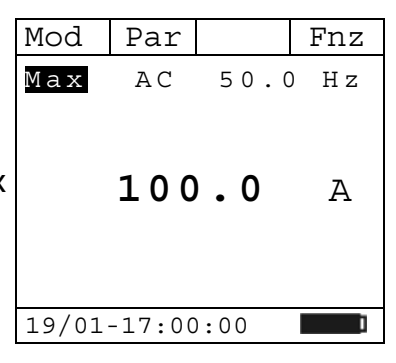

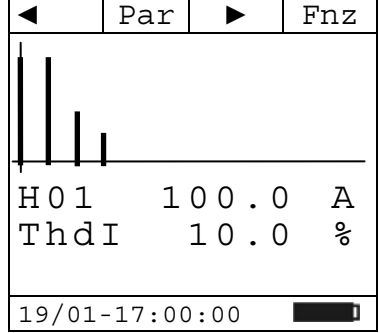

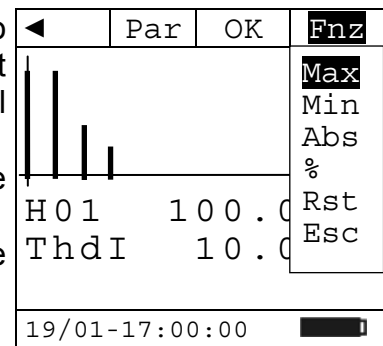

information@itm.com

### HT9022

### -<del>M</del>HT

- %: it displays the value of the harmonics as percentage value with respect to the fundamental;
- Rst: it deletes all stored Max and Min values;

• **Esc**: it goes back to a normal measuring mode.

Note: since the menu contains functions with a different meaning (Max-Min and Abs-%), it is necessary to enter the menu twice: once for displaying Abs or % values and another time to enable the Max or Min functions.

By pressing key **F3** (**OK**), the selected item is confirmed. To the side, an example of measurement with active Max function. The display shows the active function.

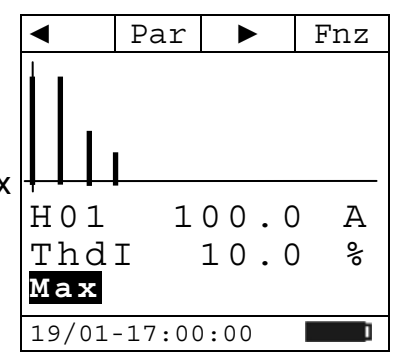

#### 5.4.2.4. Hold

Short pressing key "**H**" activates the function Data HOLD. The display shows the message " $\mathbb{H}$ " and the screen of the measurement in progress is "frozen".

This operating mode is deactivated when key "H" is pressed again or the switch is operated.

#### 5.4.2.5. Backlight

Long pressing key "**H**" activates or deactivates the display backlight. This function automatically deactivates after approximately 10 seconds after being activated, in order not to discharge the batteries.

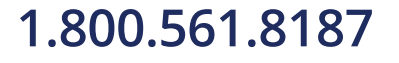

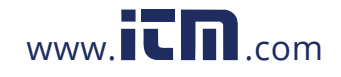

Sys Fnz

#### 5.5. POSITION "W≃": DC, AC+DC POWER MEASUREMENT

#### WARNING

The maximum DC or AC+DC input voltage is 1000V and the maximum measurable DC or AC+DC current is 1000A. Do not measure voltages and currents exceeding the limits given in this manual. Exceeding these limits could result in electrical shocks to the user and damage to the instrument. We recommend holding the clamp respecting the safety area created by the hand protection (see Fig. 3)

| By  | positioning  | the | selector | switch | to | " <b>W≃</b> ", | the | screen | to | the |  |
|-----|--------------|-----|----------|--------|----|----------------|-----|--------|----|-----|--|
| sid | e will appea | r.  |          |        |    |                |     |        |    |     |  |

Press key F1 (Mod) to open the drop-down menu shown on the screen to the side. At each subsequent pressure of key F1, the cursor will scroll through the available items, as follows:

- AC 1P: measurement of AC Powers on single-phase system;
- AC 3P: measurement of AC Powers on three-phase balanced system;
- DC: DC Power measurement;
- Help: it displays the connection between instrument and system;
- Esc: it closes the drop-down menu.

Select the desired measuring mode and press key F4 (OK) to confirm.

See par.9.1, 9.2 and 9.3 for details about calculation formulas.

|       | AC     | <10.  | 0 Hz |
|-------|--------|-------|------|
| -     |        | -     | k₩   |
| -     |        | - kV  | /ari |
| -     |        | -     | kVA  |
|       |        | 1 P   |      |
| 19/01 | -17:00 | 00:00 | ]    |
| Mod   | Par    | Sys   | OK   |
| AC 11 | ΡC     | <10.  | 0 Hz |

Par

Mod

| Mod                               | Pa     | ar           | Sys   | OK                        |
|-----------------------------------|--------|--------------|-------|---------------------------|
| AC 1<br>AC 3<br>DC<br>Help<br>Esc | P<br>P |              | <10.  | 0 Hz<br>kW<br>Vari<br>kVA |
|                                   |        | 1            |       |                           |
| 19/01                             | -17    | <b>':</b> 00 | 00:00 | ]                         |

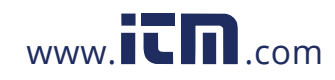

#### 5.5.1. DC power measurement

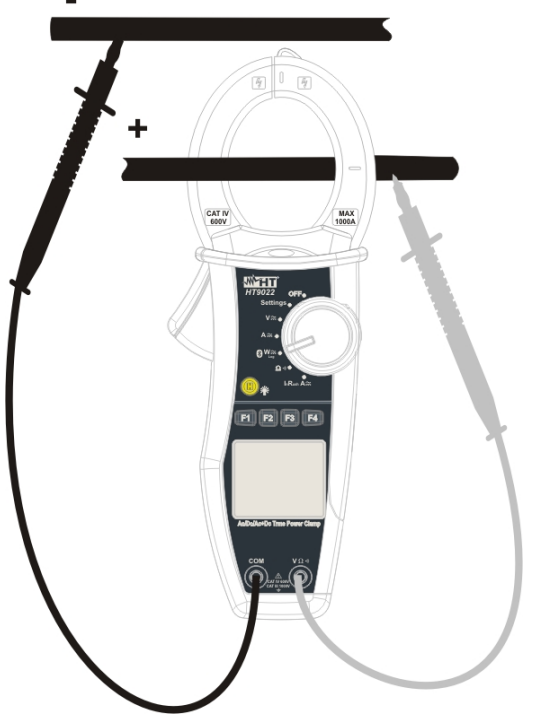

Fig. 11: DC power measurement

Insert the red cable into input lead  $V\Omega^{(1)}$  and the black cable into input lead **COM**.

Position the red lead to "+" and the black lead to "-" and insert the "+" cable into the clamp jaws, respecting the direction of current indicated by the arrow (see Fig. 4)

#### ATTENZIONE

Insert the cable in the middle of the clamp jaws, in order to obtain accurate measures.

Use the marks as a reference (see Fig. 2).

#### 5.5.1.1. Key F2 "Par"

Press key **F2** (**Par**) to open the drop-down menu shown on the  $\underline{\mathbb{P}}$  screen to the side. At each subsequent pressure of key **F2**, the cursor will scroll through the available items, as follows:

- Power: it shows the measured Power value;
- **Volt-Curr**: it displays the measured Voltage and Current values;
- **Energy**: it shows the measured energy value. This measurement is only active when a recording is active (see par. 5.6.1.1).

| Mod            | Par                         | Sys              |  | OK |
|----------------|-----------------------------|------------------|--|----|
|                | Powe<br>Volt<br>Ener<br>Esc | r<br>-Curr<br>gy |  | k₩ |
| 19/01-17:00:00 |                             |                  |  |    |

• Esc: it closes the drop-down menu.

Select the desired parameter and press key F4 (OK) to confirm.

# 1.800.561.8187

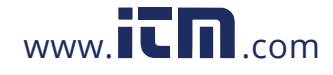

#### 5.5.1.2. DC power

The screen to the side shows an example of DC power measurement.

#### 5.5.1.2.1.Key F4 "Fnz" in DC Power measurement

While measuring DC Power, press key **F4** (**Fnz**) to open the Mod drop-down menu shown on the screen to the side. At each subsequent pressure of key **F4**, the cursor will scroll through the available items, as follows:

- Max: it constantly displays the maximum value of the measured parameter;
- **Min**: it constantly displays the minimum value of the measured parameter;
- Rst: it deletes all stored Max and Min values;
- Esc: it goes back to a normal measuring mode.

By pressing key **F3** (**OK**), the selected item is confirmed. To the side, an example of measurement with active Max function. The display shows the active function.

#### 5.5.1.3. DC voltage and current

The screen shows an example of DC Voltage and Current measurement.

| Mod   | Par    | Sys  | Fnz |
|-------|--------|------|-----|
|       | DC     |      |     |
|       |        |      |     |
|       |        |      |     |
|       | 0.     | 40   | k₩  |
|       |        |      |     |
|       |        |      |     |
| 19/01 | -17:00 | 0:00 | ]   |

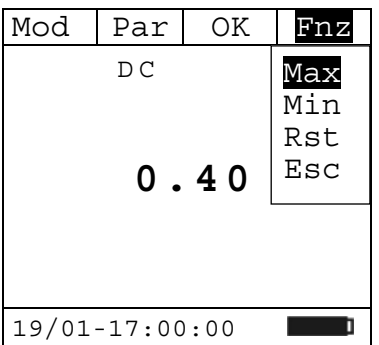

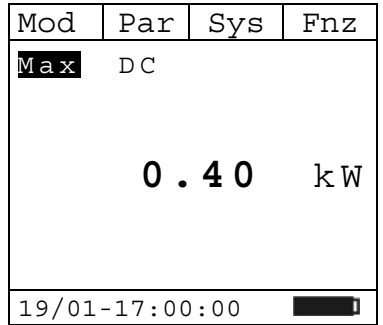

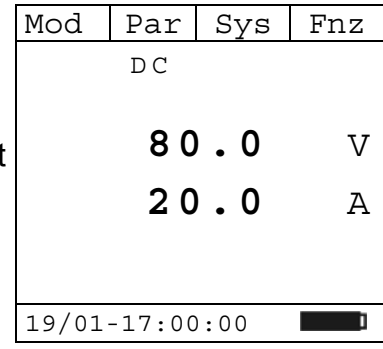

1.800.561.8187

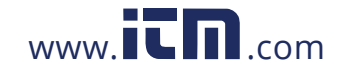

#### 5.5.1.3.1. Key F4 "Fnz" in DC Voltage and Current measurement

While measuring Voltage and Current, press key F4 (Fnz) to Mod open the drop-down menu shown on the screen to the side. At each subsequent pressure of key F4, the cursor will scroll through the available items, as follows:

- **Max**: it constantly displays the maximum value of the measured parameter;
- **Min**: it constantly displays the minimum value of the measured parameter;
- **Cr+**: it constantly displays the maximum positive crest value measured;
- **Cr**-: it constantly displays the minimum negative crest value measured;
- Zero: it zeroes the measured DC current;
- Rst: it deletes all stored Max, Min, Cr+ and Cr- values;
- **Esc**: it goes back to a normal measuring mode.

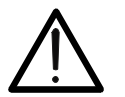

#### WARNING

Note: carry out current zeroing before clamping the conductor.

By pressing key **F3** (**OK**), the selected item is confirmed. To the side, an example of measurement with active Max function. The display shows the active function.

#### 5.5.1.4. DC Energy

The screen shows an example of DC Energy measurement.

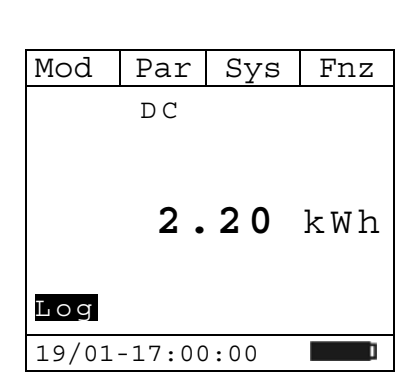

information@itm.com

Mod

Мах

Par

DC

19/01-17:00:00

Sys

80.0

20.0

Fnz

V

Α

#### 5.5.1.5. Hold

Short pressing key "**H**" activates the function Data HOLD. The display shows the message "**H**" and the screen of the measurement in progress is "frozen".

This operating mode is deactivated when key "H" is pressed again or the switch is operated.

#### 5.5.1.6. Backlight

Long pressing key "H" activates or deactivates the display backlight. This function automatically deactivates after approximately 10 seconds after being activated, in order not to discharge the batteries.

## 1.800.561.8187

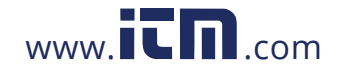

 Mod
 Par
 OK
 Fnz

 DC
 Max
 Min

 80.0
 Cr+
 Cr 

 20.0
 Zero
 Rst

 Esc
 19/01-17:00:00
 Image: Comparison of the comparison of the comparison

#### 5.5.2. Measurement of AC 1P or AC 3P Powers

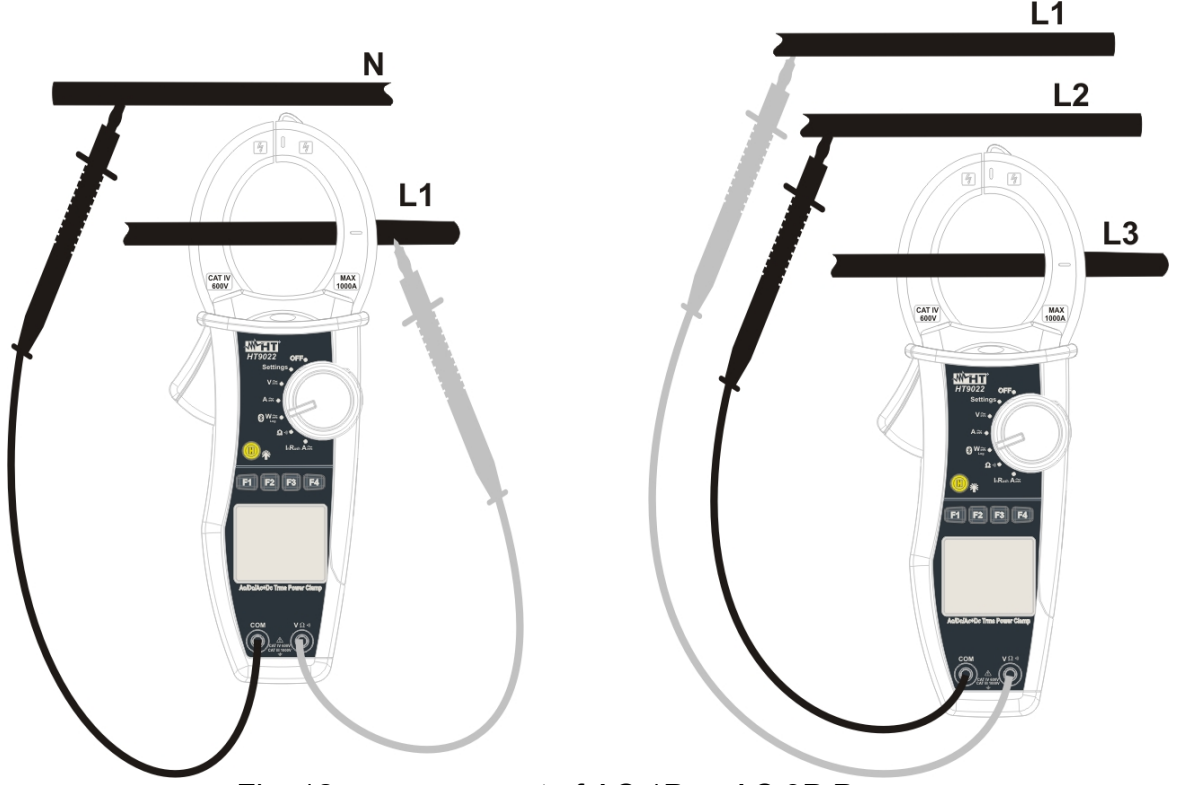

Fig. 12: measurement of AC 1P or AC 3P Powers

Insert the red cable into the input lead  $V\Omega^{(n)}$  and the black cable into the input lead **COM**, and connect the instrument as described in Fig. 12.

### WARNING

Insert the cable in the middle of the clamp jaws, in order to obtain accurate measures.

Use the marks as a reference (see Fig. 2).

#### Key F2 "Par" 5.5.2.1.

Press key F2 (Par) to open the drop-down menu shown on the Mod screen to the side. At each subsequent pressure of key F2, the cursor will scroll through the available items, as follows:

- **P-Q-S**: it displays the measured values of Active, Reactive and Apparent Power;
- Pf-dPf: it displays the measured values of Power Factor and Cosphi;
- Voltage Harm: it shows the measured Voltage Harmonics;
- **Current Harm**: it shows the measured Current Harmonics;
- Energy: it shows the measured energy value. This measurement is only active when a recording is active (see par. 5.6.1.1).
- Esc: it closes the drop-down menu.

Select the desired parameter and press key F4 (OK) to confirm.

# 1.800.561.8187

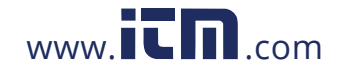

# www.iin.com information@itm.com

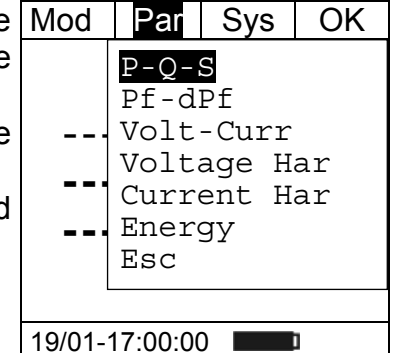

Fnz

Ηz

i

i

ī

#### 5.5.2.2. AC+DC power

| The screen shows ar | example of AC+DC | Power measurement |
|---------------------|------------------|-------------------|
|---------------------|------------------|-------------------|

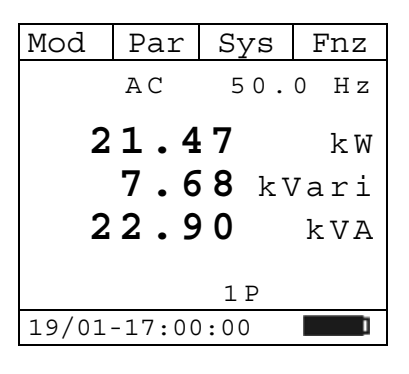

0.94

0.94

1 P

Ρf

dPf

19/01-17:00:00

#### 5.5.2.3. Pf and dPf

The screen shows an example of Power Factor and CosphiModParSysmeasurement.AC50.0

#### 5.5.2.3.1. Key F4 "Fnz" in Power or Pf-dPf measurement

While measuring Power or Pf-dPf, press key **F4** (**Fnz**) to open Mod the drop-down menu shown on the screen to the side. At each subsequent pressure of key **F4**, the cursor will scroll through the available items, as follows:

- **Max**: it constantly displays the maximum value of the measured parameter;
- **Min**: it constantly displays the minimum value of the measured parameter;
- Rst: it deletes all stored Max and Min values;
- Esc: it goes back to a normal measuring mode.

By pressing key **F3** (**OK**), the selected item is confirmed. To the side, an example of measurement with active Max function. The display shows the active function.

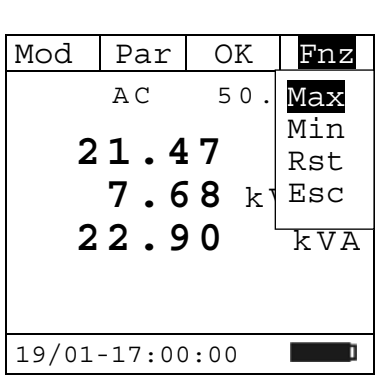

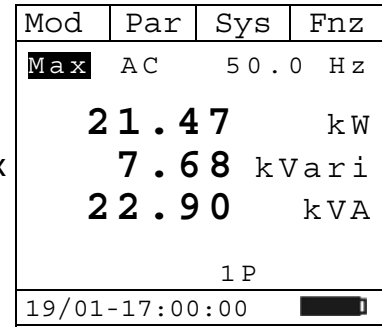

1.800.561.8187

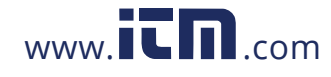

V

Α

#### 5.5.2.4. AC+DC Voltage and Current

The screen shows an example of AC+DC Voltage and CurrentModParSysFnzmeasurement.AC50.0 Hz

#### 5.5.2.4.1. Key F4 "Fnz" in AC Voltage and Current measurement

While measuring Voltage and Current, press key **F4** (**Fnz**) to <u>Mod</u> open the drop-down menu shown on the screen to the side. At each subsequent pressure of key **F4**, the cursor will scroll through the available items, as follows:

- **Max**: it constantly displays the maximum value of the measured parameter;
- **Min**: it constantly displays the minimum value of the measured parameter;
- **Cr+**: it constantly displays the maximum positive crest value measured;
- Cr-: it constantly displays the minimum negative crest value measured;
- Zero: it zeroes the average value of the measured current;
- **Rst**: it deletes all stored Max, Min, Cr+ and Cr- values;
- **Esc**: it goes back to a normal measuring mode.

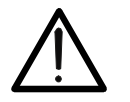

#### WARNING

Note: carry out current zeroing before clamping the conductor.

By pressing key **F3** (**OK**), the selected item is confirmed. To the side, an example of measurement with active Max function. The display shows the active function.

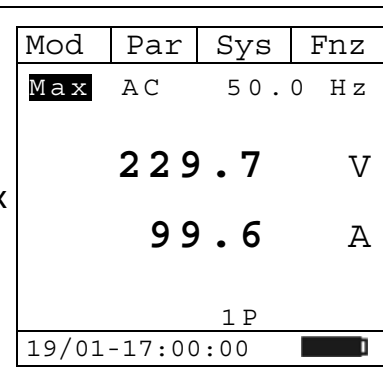

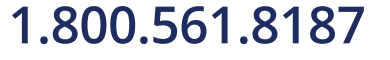

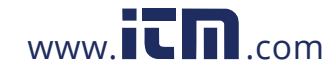

## information@itm.com

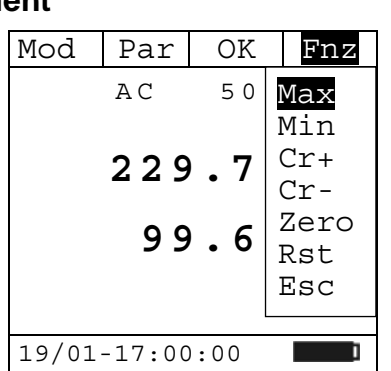

229.7

19/01-17:00:00

99.6

1 P

### 5.5.2.5. Voltage harmonics

| The screen shows an example of Voltage Harmonics                                                    | •     | Par    |       | Fnz |
|----------------------------------------------------------------------------------------------------|-------|--------|-------|-----|
| measurement.                                                                                        |       |        |       |     |
| By pressing keys F1 ( $\blacktriangleleft$ ) or F3 ( $\triangleright$ ), it is possible to move the |       |        |       |     |
| cursor over the graph and to select the harmonic to be                                              |       |        | I     |     |
| measured.                                                                                           | + +   |        |       |     |
| It is possible to measure up to the 25 <sup>th</sup> harmonic, for                                  | Н05   | 2      | 2.3   | V   |
| fundamental frequencies between 10Hz and 75Hz, and up to the                                        | Thd   | V 2    | 2.4   | 00  |
| 8 <sup>th</sup> harmonic for fundamental frequencies between 75Hz and                               |       |        |       |     |
| 400Hz.                                                                                              | 19/01 | -17:00 | 00:00 | 1   |

#### 5.5.2.6. Current harmonics

The screen shows an example of Current Harmonics measurement.

By pressing keys **F1** ( $\triangleleft$ ) or **F3** ( $\triangleright$ ), it is possible to move the cursor over the graph and to select the harmonic to be measured.

It is possible to measure up to the  $25^{th}$  harmonic, for H 0 5 fundamental frequencies between 10Hz and 75Hz, and up to the 8<sup>th</sup> harmonic for fundamental frequencies between 75Hz and 400Hz.

#### 5.5.2.6.1. Key F4 "Fnz" in Voltage and Current Harmonics measurement

While measuring Voltage or Current Harmonics, press key F4 (Fnz) to open the drop-down menu shown on the screen to the side. At each subsequent pressure of key F4, the cursor will scroll through the available items, as follows:

- Max: it constantly displays the maximum RMS value of the selected current or voltage harmonic;
- Min: it constantly displays the minimum RMS value of the ThdI selected current or voltage harmonic;
- Abs: it displays the value of the harmonics in Amperes or Volts:
- %: it displays the value of the harmonics as percentage value with respect to the fundamental;
- Rst: it deletes all stored Max and Min values;
- **Esc**: it goes back to a normal measuring mode.

Note: since the menu contains functions with a different meaning (Max-Min and Abs-%), it is necessary to enter the menu twice: once for displaying Abs or % values and another time to enable the Max or Min functions.

By pressing key F3 (OK), the selected item is confirmed. To the side, an example of measurement with active Max function. The display shows the active function.

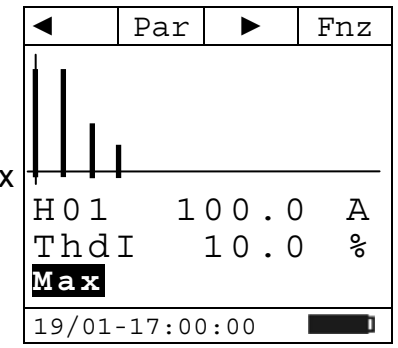

## 1.800.561.8187

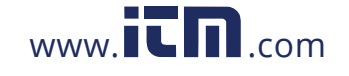

# information@itm.com

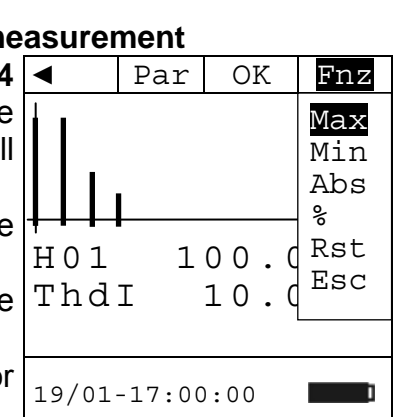

2.9

10.7

Par

ThdI

19/01-17:00:00

Fnz

Α

Ŷ

#### 5.5.2.7. AC Energy

The screen shows an example of AC Energy measurement. The values of Active Energy, Reactive Energy, Inductive Energy and Capacitive Reactive Energy are shown.

| Mod            | Par | Sys    | Fnz  |  |
|----------------|-----|--------|------|--|
|                | AC  | 50.    | 0 Hz |  |
| 2              | .24 | :      | kWh  |  |
| 0              | .84 | kVarih |      |  |
| 0              | .00 | kVa    | arch |  |
| Log            |     | 1 P    |      |  |
| 19/01-17:00:00 |     |        |      |  |

#### 5.5.2.8. Hold

Short pressing key "**H**" activates the function Data HOLD. The display shows the message "**H**" and the screen of the measurement in progress is "frozen".

This operating mode is deactivated when key "H" is pressed again or the switch is operated.

#### 5.5.2.9. Backlight

Long pressing key "H" activates or deactivates the display backlight. This function automatically deactivates after approximately 10 seconds after being activated, in order not to discharge the batteries.

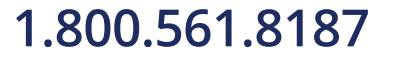

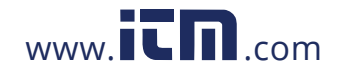

### 5.6. POSITION "W≅": LOG, ON-LINE SCOPE, SNAPSHOT, MEMORY, DOWNLOAD

### WARNING

 $\wedge$ 

The maximum DC or AC+DC input voltage is 1000V and the maximum measurable DC or AC+DC current is 1000A. Do not measure voltages and currents exceeding the limits given in this manual. Exceeding these limits could result in electrical shocks to the user and damage to the instrument. We recommend holding the clamp respecting the safety area created by the hand protection (see Fig. 3).

Turn the rotary switch to " $W\cong$ ". Insert the red cable into the input lead  $V\Omega^{(1)}$  and the black cable into the input lead **COM**, and connect the instrument as described in Fig. 12

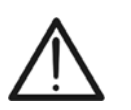

### WARNING

Insert the cable in the middle of the clamp jaws, in order to obtain accurate measures.

Use the marks as a reference (see Fig. 2).

#### 5.6.1. Key F3 "Sys"

While measuring **DC**, **AC 1P** or **AC 3P** Power, press key **F3** Mod (**Sys**) to open the drop-down menu shown on the screen to the side. At each subsequent pressure of key **F3**, the cursor will scroll through the available items, as follows:

- Start Log: it starts a recording of the electrical mains parameters;
- **On-line**: it starts a Bluetooth On-Line Scope;
- **Memory**: it shows the list of the saved data;
- **SnapShot**: it carries out an instant saving of the measured parameters;
- Download: it sets to the mode for downloading the data saved in the memory;
- **Esc**: it closes the drop-down menu.

By pressing key F4 (OK), the selected item is confirmed.

The electrical parameters recorded during a Recording, transmitted during an On-Line Scope or saved in a SnapShot, according to the mode set, are the following:

- AC 1P:AC 1P: P, Q, S, pF, dPf, V, I, THDV, THDI, hV01..hVxx (xx=25 for fundamental frequency 10..75Hz; xx=8 for fundamental frequency 75..400Hz);
- AC 3P: P, Q, S, pF, dPf, V, I, THDV, THDI, hV01..hVxx (xx=25 for fundamental frequency 10..75Hz; xx=8 for fundamental frequency 75..400Hz);
- **DC**: P, V, I.

### 5.6.1.1. "Start Log" recording

Upon confirming the "**Start Log**" item, the instrument sets to Mod stand-by and waits for a recording to start. A recording shall be started when reaching the following minute as indicated by the instrument's time.

The message "Wait" is displayed.

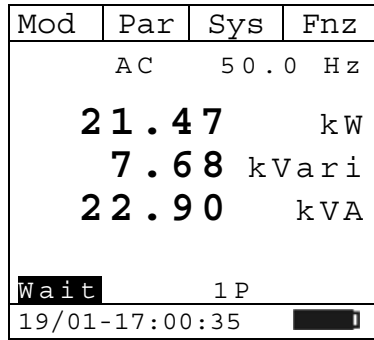

# 1.800.561.8187

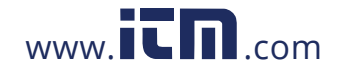

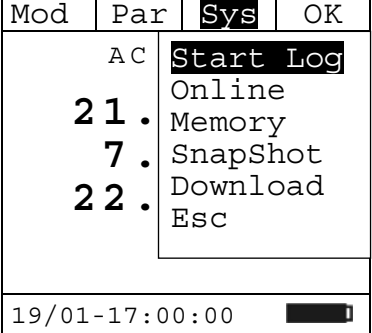

OK

kVΑ

ī

Esc

1

00d/02h

Stop Log

4 Info Esc

7.60 KVari

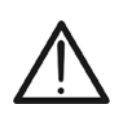

WARNING

When a recording is in progress, if the selector switch of the clamp is moved to any other position, the recording shall be interrupted. In the memory, you will find the values stored up to that moment.

While recording, the display shows the message "**Log**" and keys **F2** (**Par**) and **F4** (**Fnz**) are active, which give the possibility of displaying the parameters or enabling the functions seen in the previous paragraphs.

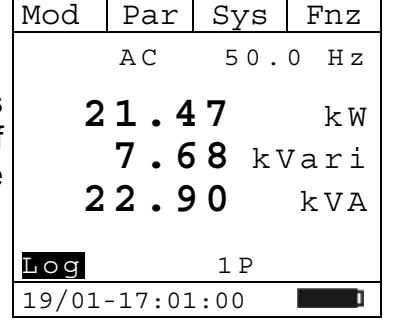

Par Sys

AC

21.

Loq

Start:

Auton:

22.90

19/01-17:01:00

19/01-17:01:00

Int.Period:

19/01-17:01:25

N.Periods:00025

While recording, press key **F3** (**Sys**) to open the drop-down Mod menu shown in the screen to the side. At each subsequent pressure of key **F3**, the cursor will scroll through the available items, as follows:

- Stop Log: it stops the recording in progress;
- Info: it shows some information about the recording in progress;
- **Esc**: it closes the drop-down menu.

By pressing key F4 (OK), the selected item is confirmed.

On the right, an example of the screen which is displayed when the item **Info** is selected. It shows:

- Start: starting date and time of recording;
- Int. Period: the integration period set (see par. 5.2.3);
- N. Periods: number of periods recorded;
- Auton.: memory autonomy expressed in days/hours.

Pressing key **F4** (**Esc**) goes back to the parameter measuring screen.

#### 5.6.1.2. On-line

Upon confirming the "**On-line**" item, the instrument sets to Bluetooth transmission mode; the display shows the message "**Onl.**".

Keys **F2** (**Par**) and **F4** (**Fnz**) are active, which give the possibility of displaying the parameters or enabling the functions seen in the previous paragraphs.

| Mod   | Par    | Sys         | Fnz  |
|-------|--------|-------------|------|
|       | AC     | 50.         | 0 Hz |
| 2     | 1.4    | 7           | kW   |
|       | 7.6    | <b>8</b> kl | /ari |
| 22.9  |        | 0           | kVA  |
|       |        |             |      |
| Onl.  |        | 1 P         |      |
| 19/01 | -17:00 | :35         | I    |

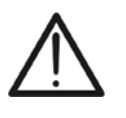

#### WARNING

When an on-line transmission is in progress, if the selector switch of the clamp is moved to any other position, the transmission shall be interrupted.

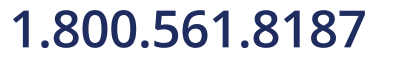

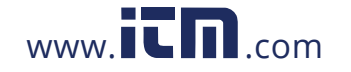

During a Bluetooh transmission, press key F3 (Sys) to open the drop-down menu shown in the screen to the side. At each subsequent pressure of key F3, the cursor will scroll through the available items, as follows:

- **Stop**: it stops the transmission in progress;
- Esc: it closes the drop-down menu. By pressing key F4 (OK), the selected item is confirmed.

#### 5.6.1.3. Memory

Upon confirming the "Memory" item, the instrument shows the screen here to the side.

The screen lists the recordings (L) with starting date and time |103:01/01-10:45:00|and SnapShots (S) with saving date and time.

The residual memory autonomy is shown, expressed in days(d) / hours(h), according to the integration period set (see par. 5.2.3).

Each page lists 5 memory locations; by pressing key F1 ( $\nabla$ ), it is possible to scroll through the following pages.

Press key F2 (Can) to open the drop-down menu shown on the screen to the side. At each subsequent pressure of key F2, the cursor will scroll through the available items, as follows:

- Del. Tot .: it deletes all Recordings (L) and Snapshots (S saved in the memory;
- Del. Last: it deletes the last information saved in the memory.

When pressing key F3 (OK) once, the display shows the message "Delete?"; pressing key F3 again confirms the selected item.

By pressing key **F4** (**Esc**) once, the selected item is not confirmed. Pressing key **F4** again goes back to the parameter measuring screen.

#### 5.6.1.4. SnapShot

1.800.561.8187

Upon confirming the "SnapShot" item, the instrument instantly saves the measured parameters and shows the message "Mem Ok" on the display for 1 second, to confirm that saving has been carried out.

| Mod   | Par   | Sys         | Fnz  |
|-------|-------|-------------|------|
|       | AC    | 50.         | 0 Hz |
| 2     | 1.4   | 7           | k₩   |
|       | 7.6   | <b>8</b> kV | /ari |
| 2     | 2.9   | 0           | kVA  |
|       |       |             |      |
| Mem   | Ok    | 1 P         |      |
| 10/01 | 17.00 |             |      |

### Onl. 19/01-17:01:00

Par

ΑC

21.4

22.90

Mod

Del OK Esc ▼ S01:01/01-10:41:28 S02:01/01-10:41:35 S04:02/01-12:05:11 L05:02/01-14:00:00 00d/02h Auton: 19/01-17:00:35

| е            | ▼                                                 | Del                                           | OK                                              | Esc                                  |
|--------------|---------------------------------------------------|-----------------------------------------------|-------------------------------------------------|--------------------------------------|
| e<br>5)<br>e | S01:0<br>S02:0<br>L03:0<br>S04:0<br>L05:0<br>Auto | Del.<br>Del.<br>1/01-<br>2/01-<br>2/01-<br>n: | Tot.<br>Last<br>10:45<br>12:05<br>14:00<br>00d/ | 28<br>35<br>:00<br>:11<br>:00<br>02h |
| е            |                                                   | Dele                                          | te?                                             |                                      |
| d            | 19/01                                             | -17:00                                        | :35                                             |                                      |

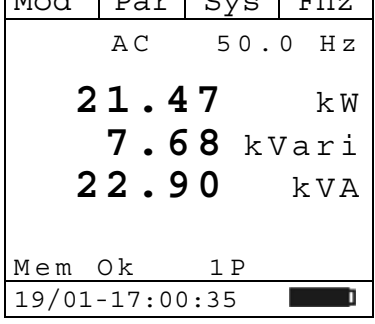

OK

kVΑ

Ιz

W

Sys

Stop

7.68 kVari

Esc

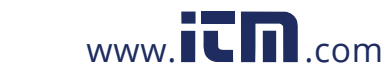

#### 5.6.1.5. Download

Upon confirming the "**Download**" item, the instrument sets to the mode for downloading the data saved in the memory and shows the screen to the side. Pressing key **F4** (**Esc**) goes back to the parameter measuring

screen.

|       |        |      | Esc |
|-------|--------|------|-----|
| D     | own    | loa  | d   |
| 19/01 | -17:00 | ):35 | 1   |

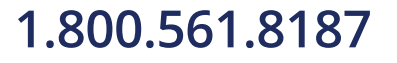

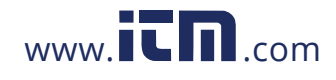

#### 5.7. POSITION " $\Omega^{(1)}$ ": RESISTANCE AND CONTINUITY MEASUREMENT

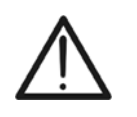

 WARNING

 Before attempting any resistance measurement, remove power from the circuit under test and discharge all capacitors, if present.

By positioning the selector switch to " $\Omega^{(1)}$ ", the screen to the side will appear.

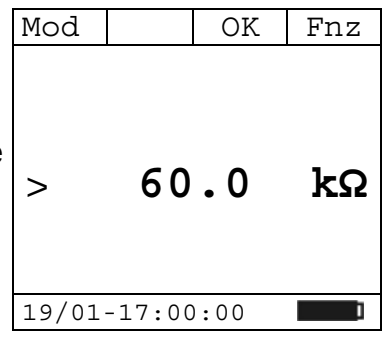

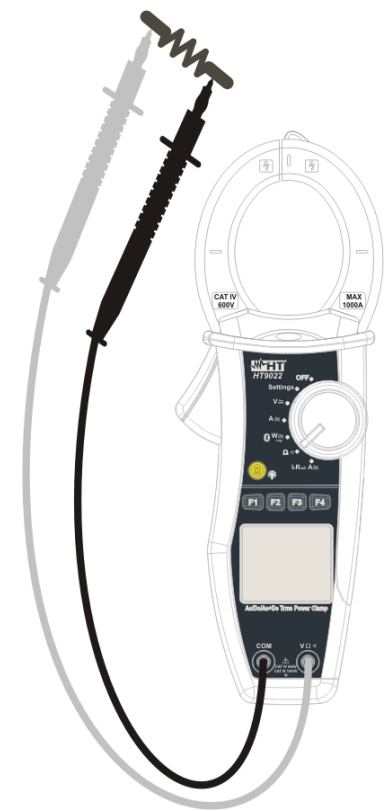

Fig. 13: resistance measurement

Insert the red cable into the input lead  $V\Omega^{(1)}$  and the black cable into the input lead **COM**, and connect the instrument as described in Fig. 13.

Press key **F1** (**Mod**) to open the drop-down menu shown on the screen to the side. At each subsequent pressure of key **F1**, the cursor will scroll through the available items, as follows:

- Resistance: resistance measurement;
- Continuity: continuity measurement;
- **Help**: it displays the connection between instrument and system;
- **Esc**: it closes the drop-down menu.

Select the desired mode and press key F3 (OK) to confirm.

# 1.800.561.8187

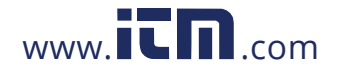

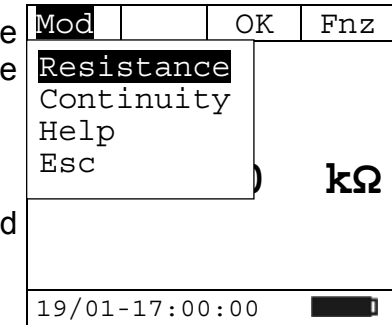

Fnz

kΩ

Fnz

Ω

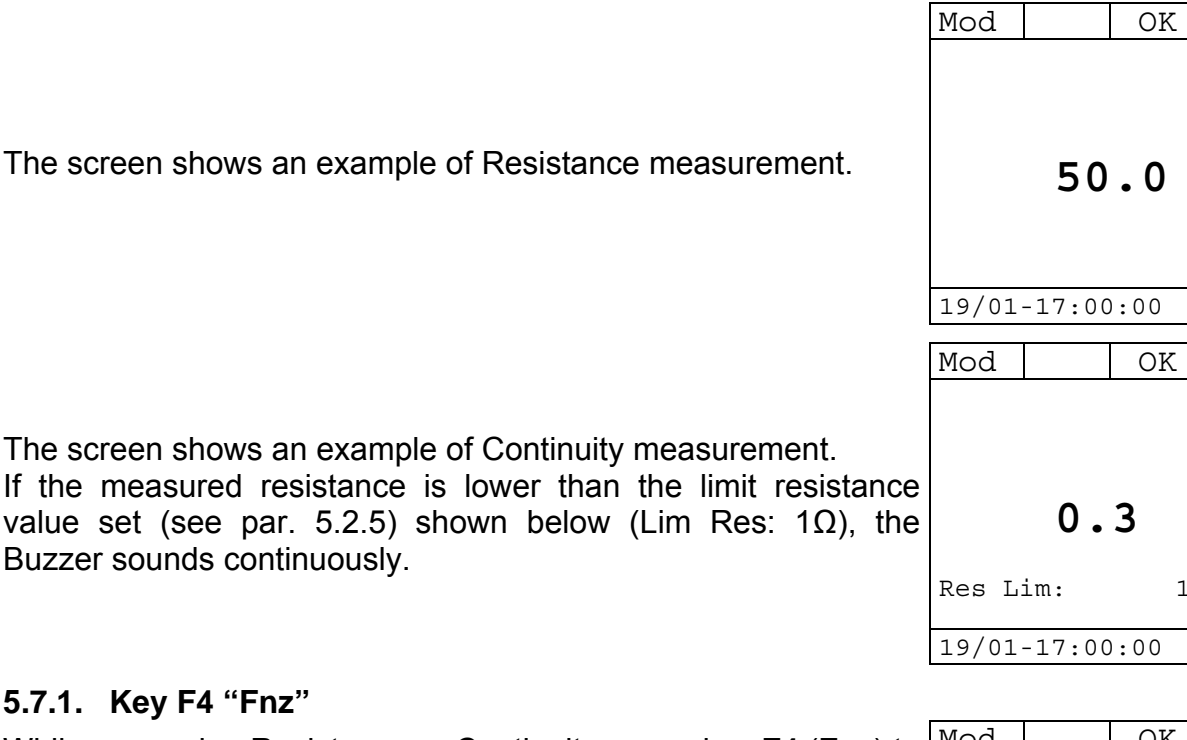

#### 5.7.1. Key F4 "Fnz"

Buzzer sounds continuously.

While measuring Resistance or Continuity, press key F4 (Fnz) to Mod open the drop-down menu shown on the screen to the side. At each subsequent pressure of key F4, the cursor will scroll through the available items, as follows:

- Max: it constantly displays the maximum resistance value measured;
- Min: it constantly displays the minimum resistance value measured:
- Rst: it deletes all stored Max and Min values;
- Esc: it goes back to a normal measuring mode.

Mod OK Fnz Max 50.0 kΩ 19/01-17:00:00

information@itm.com

By pressing key F3 (OK), the selected item is confirmed. To the side, an example of measurement with active Max function. The display shows the active function.

#### 5.7.1.1. Hold

Short pressing key "H" activates the function Data HOLD. The display shows the message "" and the screen of the measurement in progress is "frozen".

This operating mode is deactivated when key "H" is pressed again or the switch is operated.

#### 5.7.1.2. Backlight

Long pressing key "H" activates or deactivates the display backlight. This function automatically deactivates after approximately 10 seconds after being activated, in order not to discharge the batteries.

## 1.800.561.8187

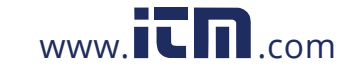

### 1 Ω OK Fnz Max Min Rst Esc 50.0

19/01-17:00:00

#### 5.8. POSITION "INRUSH A≃": INRUSH CURRENT MEASUREMENT

### WARNING

- The maximum measurable DC or AC+DC current is 1000A. Do not measure currents exceeding the limits given in this manual. Exceeding these limits could result in electrical shocks to the user and damage to the instrument.
- We recommend holding the clamp respecting the safety area created by the hand protection (see Fig. 3).
- Currents <3A are zeroed.

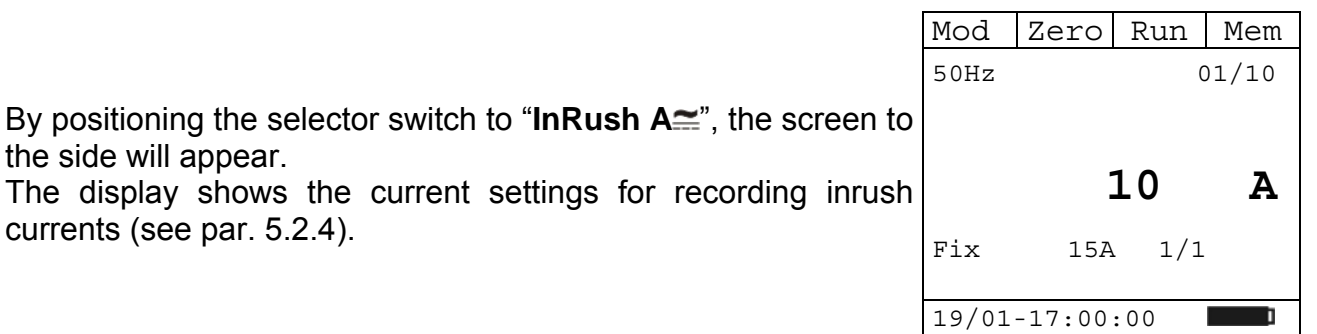

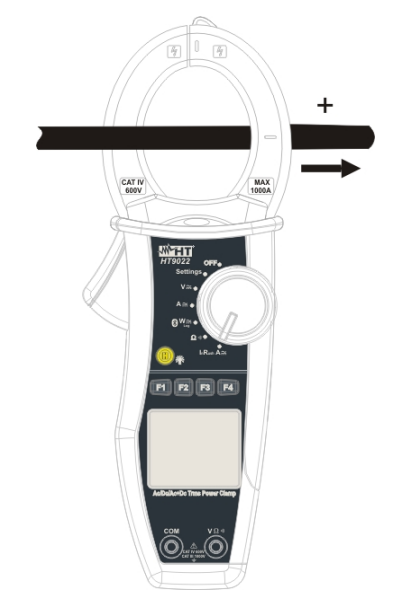

Fig. 14: inrush current measurement

Press key **F1** (**Mod**) to open the drop-down menu shown on the screen to the side. At each subsequent pressure of key **F1**, the cursor will scroll through the available items, as follows:

- **50Hz**: 50Hz inrush current measurement;
- 60Hz: 60Hz inrush current measurement;
- 400Hz: 400Hz inrush current measurement;
- DC: DC inrush current measurement;
- Help: it displays the connection between instrument and system;
- Esc: it closes the drop-down menu. Select the desired mode and press key F4 (OK) to confirm.

## 1.800.561.8187

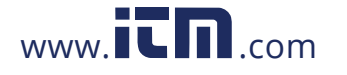

| Mod            | Ze | ero | Run        | OK    |
|----------------|----|-----|------------|-------|
| 50Hz           | 2  |     | (          | 01/10 |
| 60Hz           | 3  |     |            |       |
| 4001           | Iz |     |            |       |
| DC             |    |     | 10         | Δ     |
| Help           | 2  | •   | <b>-</b> • |       |
| Esc            |    | 15A | 1/1        |       |
|                |    |     |            |       |
| 19/01-17:00:00 |    |     |            |       |

#### 5.8.1. Virtual key "Zero"

By pressing key F2 (Zero), the average value of measured current is zeroed.

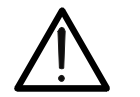

#### WARNING

Note: carry out current zeroing before clamping the conductor.

#### 5.8.2. Key F3 "Run"

### WARNING

For any frequency of 50Hz, 60Hz and DC, 32 samples are taken in each halfperiod for 100 half-periods, while for a frequency of 400Hz 8 samples are taken every half-period for 100 half-periods.

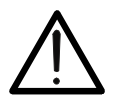

In Fix mode, the event is detected when the RMS value of the current exceeds the set current threshold value.

In Var mode, the event is detected when the difference between the RMS value of a half-period and that of the previous one exceeds the set current threshold value.

The maximum number of events which can be saved in a single campaign is 10 and the maximum number of storable recordings is 20.

Pressing key F3 (Run) starts an inrush current recording and Mod Zero the indication relevant to key F3 turns into Stp. On the right, a 50Hz sample screen, which contains:

- the message "Log", to indicate that recording is in progress;
- indication "03/10", relevant to the last detected event;
- indication of date/time and current value reached by the last detected event.

By pressing key F3 (Stp) again, recording is stopped and the data are stored in the memory.

If 10 events are detected while recording, recording is automatically stopped.

#### 5.8.3. Key F4 "Mem"

By pressing key **F4** (**Mem**), the screen to the side appears, which lists the Inrush Currents saved in the memory.

Each displayed page lists 5 memory locations and, by pressing key F1 ( $\mathbf{\nabla}$ ), it is possible to scroll through each single location.

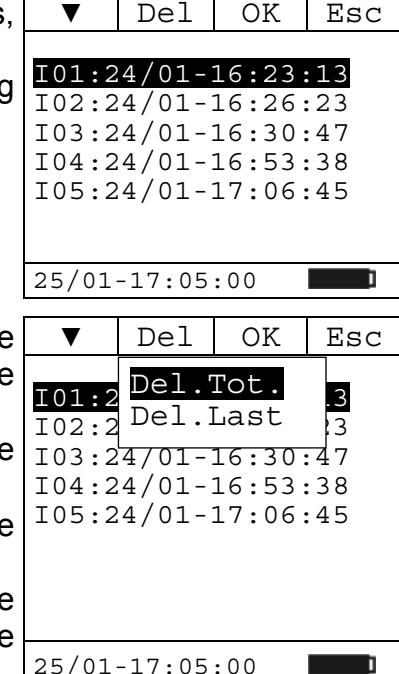

information@itm.com

Press key F2 (Can) to open the drop-down menu shown on the screen to the side. At each subsequent pressure of key F2, the cursor will scroll through the available items, as follows:

- Del. Tot.: it deletes all InRush current data saved in the memory:
- Del. Last: it deletes the last information saved in the memory.

When pressing key F3 (OK) once, the display shows the message "Delete?"; pressing key F3 again confirms the coloctod itom

# 1.800.561.8187

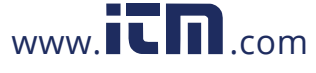

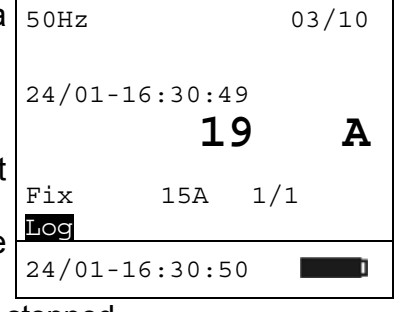

▼

Stp

Mem

By pressing key **F4** (**Esc**) once, the selected item is not confirmed. Pressing key F4 again takes you back to the Inrush Current measuring screen.

Pressing key F3 (OK) shows the trend of inrush current relevant 24/01-16:30:47 to the selected memory location. It shows:

- starting date/time of the recorded event;
- maximum current value reached during the event;
- number of the event relevant to the measuring campaign;
- measuring modes set relevant to the measuring campaign;
- the number of the selected location.

By pressing key F1 ( $\mathbf{\nabla}$ ), it is possible to display the other events relevant to the selected campaign.

Pressing key **F4** (**Esc**) goes back to the list of the Inrush Currents saved in the memory (see par. 5.8.3).

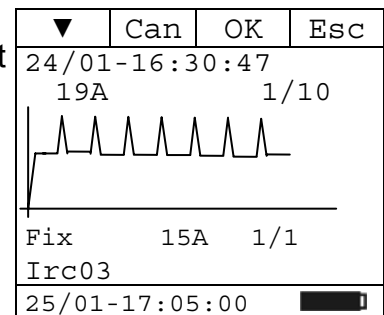

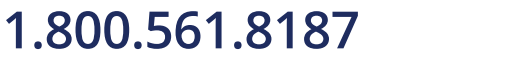

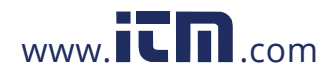

### 6. MAINTENANCE

#### 6.1. GENERAL INFORMATION

- 1. The instrument you purchased is a precision instrument. While using and storing the instrument, carefully observe the recommendations listed in this manual in order to prevent possible damage or danger during use.
- 2. Do not use the instrument in environments with high humidity levels or high temperatures. Do not expose to direct sunlight.
- 3. Always switch off the instrument after use. In case the instrument is not to be used for a long time, remove the batteries to avoid liquid leaks that could damage the instrument's internal circuits.

#### 6.2. BATTERY REPLACEMENT

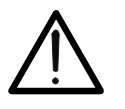

Only expert and trained technicians should perform this operation. Before carrying out this operation, make sure you have removed all cabled from the input leads or the cable being tested from inside the clamp jaw.

WARNING

- 1. Turn the rotary switch to the OFF position.
- 2. Disconnect the cabled from the input leads and the cable being tested from the clamp jaw.
- 3. Loosen the battery cover fastening screw and remove the cover.
- 4. Remove the flat batteries from the battery compartment.
- 5. Insert two new batteries of the same type (1.5V LR 03 AAA). Pay attention to the correct polarity.
- 6. Position the battery cover back over the compartment and fasten it with the relevant screw.
- 7. Do not scatter old batteries into the environment. Use the relevant containers for disposal.

#### 6.3. CLEANING THE INSTRUMENT

Use a soft and dry cloth to clean the instrument. Never use wet cloths, solvents, water, etc.

#### 6.4. END OF LIFE

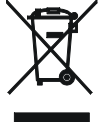

**WARNING**: the symbol on the instrument indicates that the appliance and its accessories must be collected separately and correctly disposed of.

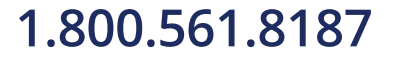

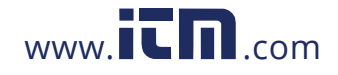

### 7. TECHNICAL SPECIFICATIONS

#### 7.1. TECHNICAL CHARACTERISTICS

Uncertainty is indicated as [% of reading + digit number]. It is referred to the following reference conditions: temperature  $23^{\circ}C \pm 5^{\circ}C$  with relative humidity < 80%.

#### DC voltage

| Range        | Resolution | Uncertainty     | Protection against<br>overcharge |
|--------------|------------|-----------------|----------------------------------|
| 0.5 ÷ 999.9V | 0.1V       | ±(1.0%rdg+4dgt) | 1000VDC/ACrms                    |
|              |            |                 |                                  |

Input impedance: 2.6MΩ

#### AC Voltage (AC+DC TRMS)

| Range        | Resolution | Uncertainty<br>43 ÷ 63Hz 10 ÷ 47Hz, 63 ÷ 400Hz |                 | Protection against<br>overcharge |  |
|--------------|------------|------------------------------------------------|-----------------|----------------------------------|--|
|              |            |                                                |                 | 1000)/DC/ACrma                   |  |
| 0.5 ÷ 999.9V | 0.1V       | $\pm$ (1.0%rdg+3dgt)                           | ±(3.5%rdg+3dgt) | TUUUVDC/ACTINS                   |  |
|              |            |                                                |                 |                                  |  |

Input impedance: 2.6MΩ; Max. Crest Factor: 1.41

#### AC/DC voltage: MAX / MIN / CREST

| Function                                                                                                    | Range        | Resolution | Uncertainty     | Response time |
|----------------------------------------------------------------------------------------------------|--------------|------------|-----------------|---------------|
| MAX,MIN,CREST                                                                                                    | 0.5 ÷ 999.9V | 0.1V       | ±(3.5%rdg+5dgt) | 1sec          |
| and the second second |              |            |                 |               |

Input impedance: 2.6MΩ; Max. Crest Factor: 1.41

#### DC current

| Range        | Resolution | Uncertainty          | Protection against<br>overcharge |
|--------------|------------|----------------------|----------------------------------|
| 0.5 ÷ 999.9A | 0.1A       | $\pm$ (2.0%rdg+5dgt) | 2000ADC/ACrms                    |

#### AC current (AC+DC TRMS)

| Range        | Resolution | Uncertainty     |                       | Protection against<br>overcharge |
|--------------|------------|-----------------|-----------------------|----------------------------------|
| _            |            | 43 ÷ 63Hz       | 10 ÷ 47Hz, 63 ÷ 400Hz | 2000ADC/ACrma                    |
| 0.5 ÷ 999.9A | 0.1A       | ±(2.0%rdg+4dgt) | $\pm$ (3.5%rdg+5dgt)  | 2000ADC/ACTINS                   |

Max. Crest Factor: 3

#### Corrente AC/DC:AC/DC current: MAX / MIN / CREST

| Function      | Range        | Resolution | Uncertainty     | Response time |
|---------------|--------------|------------|-----------------|---------------|
| MAX,MIN,CREST | 0.5 ÷ 999.9A | 0.1A       | ±(3.5%rdg+5dgt) | 1sec          |

Max. Crest Factor: 3

#### **Resistance and Continuity test**

| Range                            | Best resolution | Uncertainty     | Protection against<br>overcharge |
|----------------------------------|-----------------|-----------------|----------------------------------|
| $0.0\Omega \div 59.9$ k $\Omega$ | 0.1Ω            | ±(1.0%rdg+5dgt) | 1000VDC/ACrms x 60s              |

#### Frequency (with test leads/ with jaws)

| Range         | Resolution | Uncertainty          | Protection against<br>overcharge |
|---------------|------------|----------------------|----------------------------------|
| 10.0 ÷ 99.9Hz | 0.1Hz      |                      | 1000VDC/ACrms                    |
| 100 ÷ 400Hz   | 1Hz        | $\pm$ (1.0%rdg+5dgt) | 2000ADC/ACrms                    |

Voltage range for frequency measure: 0.5 ÷ 1000V / Current range for frequency measure with jaws: 0.5 ÷ 1000A

#### DC power

| Range [kW]    | Resolution [kW] | Uncertainty       |
|---------------|-----------------|-------------------|
| 0.00 ÷ 99.99  | 0.01            | (2.00/rda + 2dat) |
| 100.0 ÷ 999.9 | 0.1             | ±(3.0%ildg+3dgl)  |

Uncertainty defined for: Voltage > 10V, Current  $\ge$  2A

#### Active Power, Apparent power:

| Range [kW], [kVA] | Resolution [kW], [kVA] | Uncertainty       |
|-------------------|------------------------|-------------------|
| 0.00 ÷ 99.99      | 0.01                   | (2.00/rda i 2dat) |
| 100.0 ÷ 999.9     | 0.1                    | ±(2.0%ildg+3dgl)  |

Uncertainty defined for: sine waveform 10..65Hz, Voltage > 10V, Current  $\geq$  2A, Pf  $\geq$  0.5

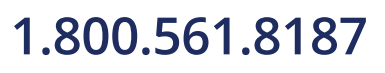

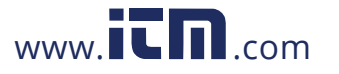

| Range [kW], [kVA] | Resolution [kW], [kVA] | Uncertainty       |
|-------------------|------------------------|-------------------|
| 0.00 ÷ 99.99      | 0.01                   | (2.00/rda + 2dat) |
| 100.0 ÷ 999.9     | 0.1                    | ±(3.0%iug+3ugt)   |

Uncertainty defined for: sine waveform > 65Hz, Voltage > 10V, Current  $\geq$  5A, Pf  $\geq$  0.5

#### **Active Energy**

| Range [kWh]   | Resolution [kWh] | Uncertainty       |
|---------------|------------------|-------------------|
| 0.00 ÷ 99.99  | 0.01             | (2,0) (rdg (2dgt) |
| 100.0 ÷ 999.9 | 0.1              | ±(2.0%rdg+3dgt)   |

Uncertainty defined for: sine wave 10..65Hz, Voltage > 10V, Current  $\geq$  2A, Pf  $\geq$  0.5

| Range [kWh]   | Resolution [kWh] | Uncertainty        |
|---------------|------------------|--------------------|
| 0.00 ÷ 99.99  | 0.01             | (2.00/ rda ( 2dat) |
| 100.0 ÷ 999.9 | 0.1              | ±(3.0%iug+3ugi)    |

Uncertainty defined for: sine waveform > 65Hz, Voltage > 10V, Current  $\ge$  5A, Pf  $\ge$  0.5

#### **Reactive Power**

| Range [kVAR]  | Resolution [kVAR] | Uncertainty       |
|---------------|-------------------|-------------------|
| 0.00 ÷ 99.99  | 0.01              | (2.00/rda   2dat) |
| 100.0 ÷ 999.9 | 0.1               | ±(2.0%idg+3dgt)   |

Uncertainty defined for: sine wave 10..65Hz, Voltage > 10V, Current  $\ge$  2A, 0.992  $\ge$  Pf  $\ge$  0.5

| Range [kVAR]  | Resolution [kVAR] | Uncertainty            |  |
|---------------|-------------------|------------------------|--|
| 0.00 ÷ 99.99  | 0.01              | (2,0)(rdr, 2drt)       |  |
| 100.0 ÷ 999.9 | 0.1               | $\pm (3.0\%$ rdg+3dgt) |  |

Uncertainty defined for: sine waveform > 65Hz, Voltage > 10V, Current  $\ge$  5A, 0.992  $\ge$  Pf  $\ge$  0.5

#### **Reactive Energy**

| Range [kVARh] | Resolution [kVARh] | Uncertainty      |
|---------------|--------------------|------------------|
| 0.00 ÷ 99.99  | 0.01               | (2.00/rda (2dat) |
| 100.0 ÷ 999.9 | 0.1                | ±(2.0%idg+3dgt)  |

Uncertainty defined for: sine wave 10..65Hz, Voltage > 10V, Current  $\ge$  2A, 0.992  $\ge$  Pf  $\ge$  0.5

| Range [kVARh] | Resolution [kVARh] | Uncertainty     |
|---------------|--------------------|-----------------|
| 0.00 ÷ 99.99  | 0.01               |                 |
| 100.0 ÷ 999.9 | 0.1                | ±(3.0%rdg+3dgt) |

Uncertainty defined for: sine waveform > 65Hz, Voltage > 10V, Current  $\geq$  5A, 0.992  $\geq$  Pf  $\geq$  0.5

#### Power factor

| Range                                                                        | Resolution | Uncertainty |
|------------------------------------------------------------------------------|------------|-------------|
| 0.20 ÷ 1.00                                                                  | 0.01       | ±3°         |
| Uncertainty defined for: sine waveform 10, 65Hz, Voltage > 10V, Current > 2A |            |             |

Uncertainty defined for: sine waveform > 65Hz, Voltage > 10V, Current  $\ge$  5A

#### **Voltage and Current harmonics**

| Harmonic order | Frequency [Hz] | Resolution [V], [A] | Uncertainty      |
|----------------|----------------|---------------------|------------------|
| 1 ÷ 25         | 10 ÷ 75        | 0.1                 | +(5.00/rda+5dat) |
| 1 ÷ 8          | 75 ÷ 400       | 0.1                 | ±(5.0%iug+5ugi)  |

#### Phase sequence and 1-lead phase coincidence

| Range       | Input impedance |
|-------------|-----------------|
| 100 ÷ 1000V | 1.3ΜΩ           |

Frequency range: 40..70Hz.

(\*) Measurement carried out under the following standard conditions: instrument firmly held in the hand, standard shoes, standard floor, etc.

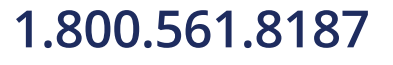

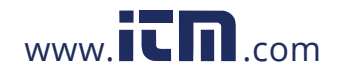

#### 7.1.1. Safety standards

Compliant with Standards: Technical documentation: Safety of measuring accessories: Insulation: Pollution level: Max height: Overvoltage category:

#### 7.1.2. General characteristics

Characteristics of radio module Radio:

Frequency: Power: Data rate:

Memory Internal memory:

#### Recordings

N°. max Log + Snapshot stores: N°. max InRush stores:

#### Mechanical characteristics Size:

Weight (batteries included): Jaw opening / Max cable size:

#### **Power supply**

Battery type: Battery life: Auto power OFF:

#### Display

Characteristics: Sampling rate: Updating frequency:

#### 7.2. ENVIRONMENT

#### 7.2.1. Environmental conditions for use

Reference calibration temperature: $23^\circ \pm 5 \,^\circ C$ Operating temperature: $0 \div 40 \,^\circ C$ Allowable relative humidity:< 80%Storage temperature: $-10 \div 60 \,^\circ C$ Storage humidity:< 70%

This instrument satisfies the requirements of Low Voltage Directive 2006/95/EEC (LVD) and of EMC Directive 2004/108/EEC

#### 7.3. ACCESSORIES PROVIDED

- Instrument
- Pair of test leads
- Pair of alligator clips
- ISO9000 calibration certificate
- User manual
- Bag
- Batteries

## 1.800.561.8187

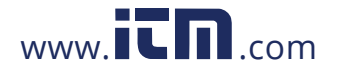

### information@itm.com

IEC / EN61010-1, IEC / EN61010-2 – 032 IEC/EN61187 IEC/EN61010-31 Class 2, double insulation 2 2000m, indoor use CAT IV 600V / CAT III 1000V to earth, max 1000V between inputs

Bluetooth V2.0 2.4 GHz (2400-2483.5MHz) Class 2 57600 baud

2Mbytes

99 20 (each with max 10 events)

252 (L) x 88 (W) x 44 (H) mm; 9.92 x 3.46 x 1.73 in approx 420g; 14.8 ounces 45mm; 1.77 in

2 batteries x 1.5V LR 03 AAA approx. 53 hours of use in "W<sup>∞</sup>" position 5 min. with enabled function The display shows the following symbol "O"

graphic display 128x128 pixels 128 samples per period (base sampling) 1/s

### 8. SERVICE

#### 8.1. WARRANTY CONDITIONS

This instrument is warranted against any material or manufacturing defect, in compliance with the general sales conditions. During the warranty period, defective parts may be replaced. However, the manufacturer reserves the right to repair or replace the product.

The warranty shall not apply in the following cases:

- Repair and/or replacement of accessories and batteries (not covered by warranty).
- Repairs that may become necessary as a consequence of an incorrect use of the instrument or due to its use together with non-compatible appliances.
- Repairs that may become necessary as a consequence of improper packaging.
- Repairs which may become necessary as a consequence of interventions performed by unauthorized personnel.
- Modifications to the instrument performed without the manufacturer's explicit authorization.
- Use not provided for in the instrument's specifications or in the instruction manual.

The content of this manual cannot be reproduced in any form without the manufacturer's authorization.

**Our products are patented and our trademarks are registered.** The manufacturer reserves the right to make changes in the specifications and prices if this is due to improvements in technology.

#### 8.2. SERVICE

If the instrument does not operate properly, before contacting the After-sales Service, please check the conditions of batteries and cables and replace them, if necessary. Should the instrument still operate improperly, check that the product is operated according to the instructions given in this manual.

Should the instrument be returned to the After-sales Service or to a Dealer, transport will be at the Customer's charge. However, shipment will be agreed in advance.

A report will always be enclosed to a shipment, stating the reasons for the product's return. Only use original packaging for shipment; any damage due to the use of non-original packaging material will be charged to the Customer.

1.800.561.8187

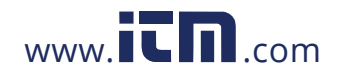

### 9. APPENDIX – THEORETICAL OUTLINE

#### 9.1. CALCULATION OF POWERS IN "AC 1P" MODE

The instrument measures the values of Rms Voltage and Rms Current and calculates the average Power values for each period. The formulas for power calculation are:

$$P = \frac{1}{N} \times \sum_{i=1}^{N} v_i \times i_i$$
$$S = \sqrt{\frac{1}{N} \times \sum_{i=1}^{N} v_i^2} \times \sqrt{\frac{1}{N} \times \sum_{i=1}^{N} i_i^2}$$
$$Q = \sqrt{S^2 - P^2}$$
$$Pf = \frac{P}{S}$$

where:

N = number of samples in the period

#### 9.2. CALCULATION OF POWERS IN "AC 3P" MODE

The instrument measures the values of Rms Voltage and Rms Current and calculates the average Power values for each period. The formulas for power calculation are:

$$Q = \sqrt{3} \times \frac{1}{N} \times \sum_{i=1}^{N} v_i \times i_i$$
$$S = \sqrt{3} \times \sqrt{\frac{1}{N} \times \sum_{i=1}^{N} v_i^2} \times \sqrt{\frac{1}{N} \times \sum_{i=1}^{N} i_i^2}$$
$$P = \sqrt{S^2 - Q^2}$$
$$Pf = \frac{P}{S}$$

where:

N = number of samples in the period

#### 9.3. CALCULATION OF POWERS IN "DC" MODE

The instrument measures the values of Avg Voltage and Avg Current and calculates the average Power value for each period. The formula for power calculation is:

$$P = \left(\frac{1}{N} \times \sum_{i=1}^{N} v_i\right) \times \left(\frac{1}{N} \times \sum_{i=1}^{N} i_i\right)$$

1.800.561.8187

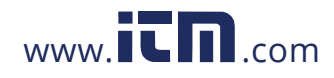

#### 9.4. VOLTAGE AND CURRENT HARMONICS

Any periodic non-sinusoidal wave may be represented by a sum of sinusoidal waves, each with a frequency which is a whole multiple of the fundamental, according to the relationship:

$$v(t) = V_0 + \sum_{k=1}^{\infty} V_k \sin(\omega_k t + \varphi_k)$$
(1)

where:

 $V_0$  = Average value of v(t)

 $V_1$  = Amplitude of the fundamental of v(t)

 $V_k$  = Amplitude of the k-nth harmonic of v(t)

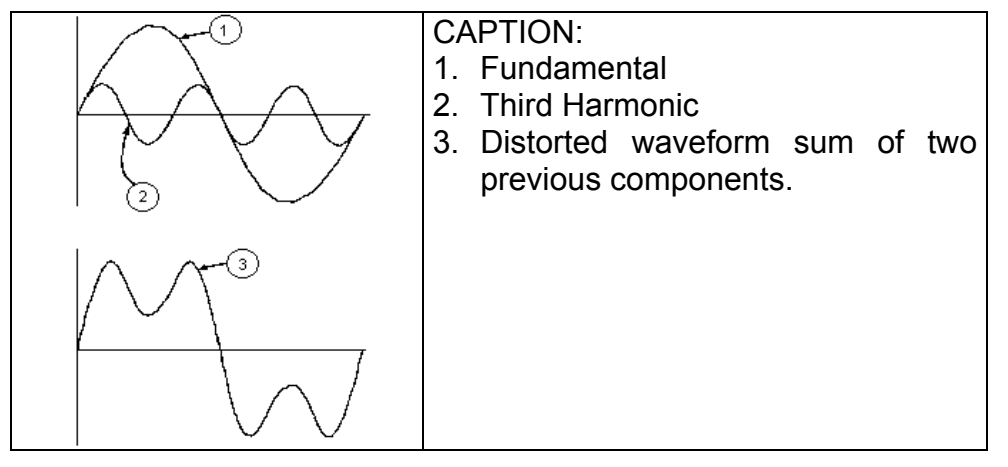

Effect of the sum of 2 multiple frequencies.

For network voltage, the fundamental has a frequency of 50 Hz, the second harmonic has a frequency of 100 Hz, the third harmonic has a frequency of 150 Hz and so on. Harmonic distortion is a continuous problem and must not be confused with short-duration phenomena such as peaks, drops or fluctuations.

It can be seen from (1) that each signal consists of the summation of infinite harmonics. However, an order number exists beyond which the value of the harmonics may be considered as negligible. Standard EN 50160 suggests cutting the summation in the expression (1) at the 40<sup>th</sup> harmonic.

A fundamental index to detect the presence of harmonics is the THD defined as:

$$THDv = \frac{\sqrt{\sum_{h=2}^{40} V_h^2}}{V_1}$$

This index takes into consideration the presence of all harmonics, and the more distorted is the waveform, the higher is the index.

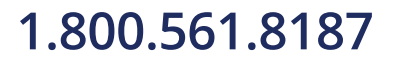

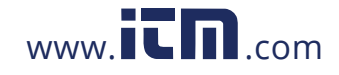

#### 9.5. LIMIT VALUES FOR HARMONICS

Standard EN-50160 prescribes the limits for the Voltage Harmonics the Energy Provider may introduce into the network. In normal operating conditions, at any time in a week, 95% of the efficient values of each harmonic voltage, averaged to 10 minutes, must be lower than or equal to the values indicated in the following Table.

The total harmonic distortion (THD%) of supply voltage (including all harmonics up to the 40<sup>th</sup> order) must be lower than or equal to 8%.

| Odd Harmonics     |                       |               | Even Harmonics        |          |              |
|-------------------|-----------------------|---------------|-----------------------|----------|--------------|
| Not multiple of 3 |                       | Multiple of 3 |                       | Ordor b  | Relative     |
| Order h           | Relative Voltage %Max | Order h       | Relative Voltage %Max | Order II | Voltage %Max |
| 5                 | 6                     | 3             | 5                     | 2        | 2            |
| 7                 | 5                     | 9             | 1,5                   | 4        | 1            |
| 11                | 3,5                   | 15            | 0,5                   | 624      | 0,5          |
| 13                | 3                     | 21            | 0,5                   |          |              |
| 17                | 2                     |               |                       |          |              |
| 19                | 1,5                   |               |                       |          |              |
| 23                | 1,5                   |               |                       |          |              |
| 25                | 1,5                   |               |                       |          |              |

These limits, which theoretically apply only to Electric Power Suppliers, anyway provide a series of reference values within which also the harmonics put into network by users should be kept.

#### 9.6. CAUSES OF THE PRESENCE OF HARMONICS

Any appliance altering the sinusoidal wave or simply using a part of such wave causes distortions to the sinusoid, and hence harmonics.

All current signals are therefore someway virtually distorted. The most common distortion is the harmonic distortion caused by non-linear loads such as household appliances, personal computers or motor speed adjusters. Harmonic distortion generates significant currents at frequencies which are whole multiples of network voltage. Harmonic currents have a remarkable effect on neutral conductors of electrical systems.

In most countries, the network voltage used is three-phase 50/60Hz, supplied by a transformer with triangle-connected primary circuit and star-connected secondary circuit. The secondary circuit generally generates 230V AC between phase and neutral and 400V AC between phase and phase. Balancing loads for each phase has always been a problem electrical system designers.

Until approximately ten years ago, in a well balanced system, the vector sum of the currents in the neutral was zero or anyway quite low (given the difficulty of obtaining a perfect balance). Connected devices were incandescent lights, small motors and other devices that presented linear loads. The result was an essentially sinusoidal current in each phase and a low current on the neutral at a frequency of 50/60Hz.

"Modern" devices such as TV sets, fluorescent lights, video machines and microwave ovens normally draw current for only a fraction of each cycle, thus causing non-linear loads and, consequently, non-linear currents. All this generates odd harmonics of the 50/60Hz line frequency. For this reason, nowadays the current in the transformers of the distribution boxes contains not only a 50Hz (or 60Hz) component, but also a 150Hz (or 180Hz) component, a 250Hz (or 300Hz) component and other significant harmonic components up to 750Hz (or 900Hz) and above.

The vector sum of the currents in a well balanced system that feeds non-linear loads may still be quite low. However, the sum does not eliminate all harmonic currents. The odd multiples of the third harmonic (called "TRIPLENS") are added together in the neutral conductor and can cause overheating even with balanced loads.

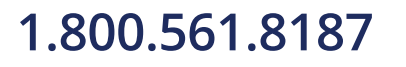

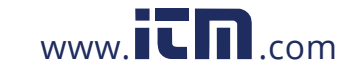

#### 9.7. CONSEQUENCE OF THE PRESENCE OF HARMONICS

Generally, harmonics of even, 2<sup>nd</sup>, 4<sup>th</sup> etc. order do not create problems.

Designers must consider the following points when designing a power distribution system containing harmonic currents:

| Installation parts      | Effects attributed to Harmonics                                                                                                    |  |  |
|-------------------------|----------------------------------------------------------------------------------------------------|--|--|
| Fuses                   | Non-uniform heating of internal fuse element and consequent overheating which can also lead to an explosion of the fuse casing.                                                                                                    |  |  |
| Cables                  | Increase in "body" effect; this means that, for cables with many wires, the internal wires have<br>higher impedance than the external wires.<br>As a consequence, current, which normally distributes along the external surface of the wire,<br>produces:<br>- over-heating of the conductor;<br>- a premature degrading of the cable's insulation;<br>- an increase in line voltage drop.                              |  |  |
| Neutral conductor       | Triple harmonics, odd multiple of three, sum on neutral (instead of nullifying themselves), thus generating a potentially dangerous overheating of the conductor.                                                                                                    |  |  |
| Transformers            | Increase in copper loss due to a higher TRMS value of the current that circulates on internal circuits, and also due to the "body" effect on protected wires.<br>Increase of iron loss due to hysteresis cycle distortion and due to the generation of leakage currents on the magnetic core.<br>Heating of insulation material due to a possible DC component that can generate saturation of the magnetic core column. |  |  |
| Motors                  | Increase of loss due to overheating of internal circuits and possible damage of insulation material. The 5 <sup>th</sup> and 11 <sup>th</sup> harmonic components generate some abnormal electromagnetic coupling that can increase motor speed.                                                                                                    |  |  |
| Re-phasing capacitors   | Increase in "parallel resonance" present inside a circuit, due to inductive loads and re-phasing capacitors, when at least one of the harmonics has the same frequency as the resonance phenomenon.<br>Effects of this event can be very dangerous, with explosion of used re-phasing capacitors.                                                                                                    |  |  |
| RCD devices             | Possible saturation of current sensing toroidal transducers resulting in malfunction, both in terms of untimely intervention and increase of the intervention threshold.                                                                                                    |  |  |
| Energy disk<br>counters | Increased rotation speed of a disk resulting in measurement errors (especially in case of low power factor loads).                                                                                                    |  |  |
| Power controls switch   | Reduction of electric duration of contact surfaces.                                                                                                    |  |  |
| UPS                     | Reduced power generation from UPS.                                                                                                    |  |  |
| Electronics<br>devices  | Internal damage of electronic components not protected by suitable devices.                                                                                                    |  |  |

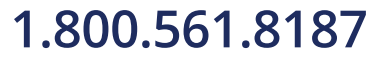

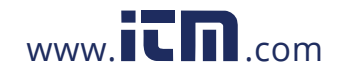